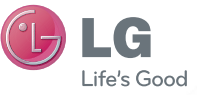

WERSJA POLSKA E N G L I S H

#### Pytania ogólne

Infolinia LG Electronics Polska 0801-54-54-54 022-4-54-54-54 (koszt połączenia wg cennika usług powszechnych operatora).

> Instrukcja obsługi LG–P990

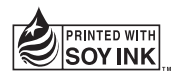

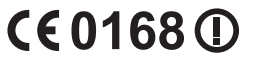

P/N: MFL67121817 (1.0)

www.lg.com

| Łączność WiFi<br>(WLAN) | To urządzenie może być używane we<br>wszystkich krajach europejskich.<br>W Unii Europejskiej korzystanie z sieci WLAN<br>wewnątrz budynków nie jest objęte żadnymi<br>ograniczeniami. Korzystanie z sieci WLAN na<br>zewnątrz jest zabronione we Francji, w Rosji<br>i na Ukrainie. |
|-------------------------|----------------------------------------------------------------------------------------------------|
| Wi-Fi<br>(WLAN)         | This equipment may be operated in all<br>European countries.<br>The WLAN can be operated in the EU without<br>restriction indoors, but cannot be operated<br>outdoors in France, Russia and Ukraine.                                                                                |

### Polski

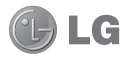

## LG-P990 Instrukcja obsługi

- Niektóre informacje zawarte w tej instrukcji mogą nie dotyczyć zakupionego telefonu, w zależności od zainstalowanego oprogramowania lub wybranego operatora sieci.
- Ze względu na konieczność używania dotykowej klawiatury ekranowej ten telefon nie jest zalecany dla osób niewidomych i niedowidzących.
- Copyright ©2011 LG Electronics, Inc.
  Wszelkie prawa zastrzeżone. Nazwa LG
  i logo LG to zastrzeżone znaki towarowe
  firmy LG Group i jej jednostek powiązanych.
  Wszystkie pozostałe znaki towarowe należą do
  odpowiednich właścicieli.
- Google™, Google Maps™, Gmail™, YouTube™, Google Talk™ i Android Market™ są znakami towarowymi firmy Google. Inc.

UWAGA! Pamiętaj, że telefon LG-P990 często wykorzystuje połączenia danych. Wykup u swojego Operatora stosowny pakiet danych, by uniknąć dodatkowych opłat za połączenia.

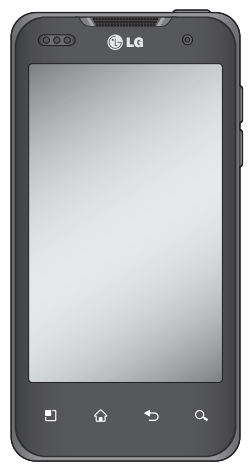

## Spis treści

| Wskazówki dotyczące                      |          |
|------------------------------------------|----------|
| bezpieczeństwa i prawidłoweg             | 0        |
| użytkowania                              | 6        |
| Ważna uwaga                              | 15       |
| 1. Pamieć telefonu                       | 15       |
| 2. Optymalizacia czasu                   |          |
| eksploatacji baterii                     | 15       |
| 3. Instalacia systemu operacyjne         | qo       |
| typu open source                         | ĭ7       |
| 4. Korzystanie ze wzoru                  |          |
| odblokowywania ekranu                    | 17       |
| 5. Korzystanie z twardego                |          |
| resetu                                   | 19       |
| 6. Łączenie z sieciami Wi-Fi             | 19       |
| <ol><li>Otwieranie aplikacji i</li></ol> |          |
| przełączanie między                      |          |
| aplikacjami                              | 20       |
| 8. Instalacja programu LG PC             |          |
| Suite w komputerze                       | 21       |
| 9. Podłączanie telefonu do               |          |
| komputera za pomocą kabia                | ~~       |
| USB                                      | 23       |
| 10. Oublokowanie ekranu poucz            | 25       |
| 11 Zekaz podłaczania tolofonu            | 20       |
| nodezas właczania/wyłaczan               | nia      |
| komnutera                                | πα<br>25 |
| 12. Trzymanie telefonu w pionie          | 25       |

|       | 13. W razie zawieszenia się   |      |
|-------|-------------------------------|------|
| ego   | telefonu                      | 26   |
| 6     | Opis telefonu                 | 27   |
| 15    | Wkładanie karty SIM i baterii | 29   |
| 15    | Ładowanie telefonu            | 30   |
|       | Wkładanie karty pamieci       | 31   |
| 15    | Formatowanie karty pamięci    | 32   |
| nego  | Fkran główny.                 | 34   |
| 17    | Wskazówki dotyczące ekranu    |      |
|       | dotykowego                    | 34   |
| 17    | Blokowanie telefonu           | 34   |
|       | Ekran odblokowania            | 35   |
| 19    | Strona główna                 | 35   |
| 19    | Ustawianie liczby ekranów     |      |
|       | głównych                      | 36   |
|       | Dodawanie widżetów do ekran   | u    |
| 20    | głównego                      | 36   |
|       | Powrót do poprzednio używane  | ei   |
| 21    | aplikacji                     | 37   |
|       | Funkcja podgladu ekranu       |      |
| 3     | głównego                      | 37   |
| 23    | Źrzuty ekranu                 | 37   |
| czas  | Klawiatura ekranowa           | 40   |
| 25    | Wprowadzanie liter            |      |
| μ.    | diakrytycznych                | 41   |
| ania  | Konfiguracia konta Google     | 42   |
| 25    | Tworzenie konta Google        | . 42 |
| le 25 |                               |      |

|   | Logowanie do konta Google     | 42 |
|---|-------------------------------|----|
| P | ołączenia/Kontakty            | 44 |
|   | Nawiązywanie połączenia       |    |
|   | głosowego                     | 44 |
|   | Nawiązywanie wideorozmowy     | 44 |
|   | Nawiązywanie połączeń z       |    |
|   | kontaktami                    | 45 |
|   | Odbieranie i odrzucanie       |    |
|   | połączenia                    | 45 |
|   | Regulowanie głośności         |    |
|   | połączenia                    | 46 |
|   | Nawiązywanie drugiego         |    |
|   | połączenia                    | 46 |
|   | Wyświetlanie rejestrów        |    |
|   | połączeń                      | 46 |
|   | Ustawienia połączeń           | 4/ |
|   | Kontakty                      | 49 |
|   | Wyszukiwanie kontaktu         | 49 |
|   | Dodawanie nowego kontaktu     | 49 |
|   | Ulubione kontakty             | 50 |
| P | rzesyłanie wiadomości/pocz    | ta |
| e | -mail                         | 51 |
|   | Wiadomości                    | 51 |
|   | Wysyłanie wiadomości          | 51 |
|   | Zmiana ustawień wiadomości    | 52 |
|   | Utwieranie aplikacji E-mail i |    |
|   | ekranu konta e-mail           | 52 |
|   |                               |    |

| le42<br><b>44</b><br>44<br>owy44           | Redagowanie i wysyłanie<br>wiadomości<br>Korzystanie z folderów konta<br>Dodawanie i edytowanie kont<br>e-mail                                                             | 54<br>55<br>56            |
|--------------------------------------------|----------------------------------------------------------------------------------------------------|---------------------------|
| 45                                         | Sieci społecznościowe                                                                                                    | 57                        |
| 45                                         | Wyświetlanie i aktualizacja                                                                                                    | 57                        |
| 45                                         | statusu<br>Usuwanie kont z telefonu                                                                                                    | 58<br>58                  |
|                                            | Aparat                                                                                                    | 59                        |
| 46                                         | Opis ekranu aparatu<br>Szybkie robienie zdjęć                                                                                                    | 59<br>60                  |
|                                            | Po wykonaniu zdjęcia<br>Korzystanie z ustawień                                                                                                    | 60                        |
|                                            | zaawansowanych<br>Korzystanie z trybu ustawiania                                                                                                    | 61                        |
|                                            | ostrości<br>Wyświetlanie zapisanych zdieć                                                                                                    | 63<br>64                  |
| 50                                         | Kamera                                                                                                    | 65                        |
| poczta<br>51<br>51<br>ości52<br>II i<br>52 | Opis ekranu karnery<br>Nagrywanie krótkiego filmu<br>Po zarejestrowaniu klipu wideo<br>Korzystanie z ustawień<br>zaawansowanych<br>Wyświetlanie zapisanych klipów<br>wideo | 65<br>66<br>66<br>67<br>v |

## Spis treści

| Regulacja głośności w trakcie    |     |
|----------------------------------|-----|
| wyświetlania klipu wideo         | 68  |
| Multimedia                       | 69  |
| Galeria                          | 69  |
| Zmiana sposoby wyświetlania      |     |
| zawartości albumu                | 69  |
| Korzystanie z funkcji            |     |
| SmartShare                       | 69  |
| Muzyka                           | 70  |
| Odtwarzanie utworów              | 71  |
| Korzystanie z radia              | 72  |
| Wyszukiwanie stacji              | 72  |
| Słuchanie radia                  | 72  |
| Przenoszenie plikow przy uzyciu  |     |
| urządzeń pamięci masowej USB     | 73  |
| Jak zapisac w telefonie pliki    |     |
| muzyczne/wideo                   | 74  |
| Jak przeniesc kontakty ze stareg | JO  |
| leik przeckó dopo z telefonu prz | 74  |
| Jak pizesiac dane z telefonu piz | 202 |
|                                  | 75  |
| Aplikacje Google                 | 78  |
| Aplikacja Google Maps™           | 78  |
| Market <sup>1</sup> M            | /8  |
|                                  | /8  |
|                                  | 79  |
| Google wyszukaj M                | 19  |

| YouTube ™                     | . 80 |
|-------------------------------|------|
| Narzedzia                     | .81  |
| Ustawianie alarmu             | .81  |
| Korzystanie z kalkulatora     | .81  |
| Dodawanie zdarzeń do          |      |
| kalendarza                    | . 81 |
| Dyktafon                      | .82  |
| Nagrywanie dźwięku lub głosu. | .82  |
| Wysyłanie nagrania głosowego  | .83  |
| Internet                      | .84  |
| Internet                      | .84  |
| Korzystanie z opcji           | .84  |
| Ustawienia                    | .86  |
| Opcje bezprzewodowe           | .86  |
| Dźwięki                       | .88  |
| Wyświetlacz                   | .89  |
| Schemat                       | . 89 |
| Lokalizacja i zabezpieczenia  | . 89 |
| Aplikacje                     | .91  |
| Konta i synchronizacja        | .92  |
| Prywatność                    | .93  |
| Karta SD i pamięć telefonu    | .93  |
| Język i klawiatura            | .94  |
| Ustawienia głosowe            | .94  |
| Ułatwienia dostępu            | .95  |
| HDMI                          | .96  |
| Data i godzina                | 96   |

Wi-Fi ......97 Udostepnianie połaczenia transmisji danych w telefonie .... 98 Ustawienia udostepniania Internetu przez USB i przenośnego punktu dostepu Wi-Fi......99 Aby udostepnić połaczenie danych sieciowych przez USB:.....100 Udostepnianie Internetu przez USB i udostepnianie danvch......100 Aby udostepnić połaczenie danych telefonu jako przenośny punkt dostępu Wi-Fi:.....101 Aby zmienić nazwe lub zabezpieczyć przenośny punkt Korzystanie z aplikacji On-Screen Phone......103 Ikony aplikacji On-Screen Funkcje aplikacji On-Screen Instalacja aplikacji On-Screen Phone na komputerze......105 Nawiazywanie połaczenia miedzy telefonem komórkowym a komputerem ..... 105

| Sprawuzanie połączenia mięuzy                     |
|---------------------------------------------------|
| telefonem i komputerem: 106                       |
| Odłączanie telefonu od                            |
| komputera: 107                                    |
| Aktualizacja oprogramowania                       |
| telefonu107                                       |
| Prawa autorskie i znaki                           |
|                                                   |
| handlowe109                                       |
| handlowe109<br>Akcesoria111                       |
| handlowe109<br>Akcesoria111<br>Dane techniczne112 |

# Wskazówki dotyczące bezpieczeństwa i prawidłowego użytkowania

Prosimy zapoznać się z poniższymi wskazówkami. Ich nieprzestrzeganie może stanowić zagrożenie lub być niezgodne z prawem.

## Narażenie na wpływ fal radiowych

Informacje dotyczące oddziaływania fal radiowych oraz współczynnika SAR (ang. Specific Absorption Rate). Telefon komórkowy LG-P990 zaprojektowano w sposób zapewniający zgodność z obowiązującymi wymaganiami bezpieczeństwa związanymi z oddziaływaniem fal radiowych. Wymagania te oparto na wskazaniach naukowych, określających marginesy bezpieczeństwa zapewniające ochronę wszystkich osób, bez względu na ich wiek i stan zdrowia.

- We wskazaniach związanych z oddziaływaniem fal radiowych posłużono się jednostką pomiaru znaną jako współczynnik SAR (ang. Specific Absorption Rate). Testy mierzące wartość SAR są przeprowadzane z użyciem standardowych metod, gdy telefon emituje najwyższą udokumentowaną dla niego moc promieniowania we wszystkich wykorzystywanych zakresach częstotliwości.
- Mimo iż poszczególne modele telefonów LG mogą różnić się wartością współczynnika SAR, wszystkie zaprojektowano tak, by spełniały odpowiednie wytyczne dotyczące oddziaływania fal radiowych.

- Graniczna wartość współczynnika SAR zalecana przez organizację International Commission on Non-Ionizing Radiation Protection (ICNIRP) to 2 W/kg (wartość uśredniona dla 10 g masy ciała).
- Najwyższa wartość współczynnika SAR uzyskana podczas badań tego modelu telefonu przy użyciu systemu DASY4 wynosi 0,545 W/kg (10 g) dla telefonu trzymanego przy uchu oraz 0.897 W/kg (10 g) dla telefonu noszonego blisko ciała.
- Informacja dotycząca współczynnika SAR przeznaczona dla osób zamieszkujących kraje i regiony, które przyjęły limit wartości SAR zalecany przez Institute of Electrical and Electronics Engineers (IEEE), wynoszący 1,6 W/kg (w odniesieniu do 1 g masy ciała).

### Czyszczenie i konserwacja produktu

### <u>∧</u>OSTRZEŻENIE

Korzystaj tylko z baterii, ładowarek i akcesoriów dodatkowych, które zostały zatwierdzone do użytku z danym modelem telefonu. Użycie jakichkolwiek innych urządzeń dodatkowych grozi unieważnieniem wszelkich homologacji i gwarancji na telefon. Może też być niebezpieczne.

- Nie rozkładaj telefonu na części. Jeśli wymagana jest naprawa, oddaj telefon do specjalistycznego punktu serwisowego.
- Naprawy gwarancyjne mogą obejmować wymianę części na nowe lub naprawione oferujące parametry i funkcje

## Wskazówki dotyczące bezpieczeństwa i prawidłowego użytkowania

odpowiadające wymienianym częściom. Decyzja o wyborze konkretnego rozwiązania należy do firmy LG.

- Zachowaj odpowiednią odległość pomiędzy telefonem a urządzeniami elektrycznymi, takimi jak telewizory, odbiorniki radiowe i komputery osobiste.
- Zachowaj odpowiednią odległość pomiędzy telefonem a źródłami ciepła, takimi jak kaloryfery czy kuchenki.
- Nie upuszczaj telefonu.
- Nie narażaj urządzenia na mechaniczne wibracje lub wstrząsy.
- Wyłączaj telefon w miejscach, w których nakazują to specjalne przepisy. Telefonu nie wolno na przykład używać w szpitalach, gdyż może on zakłócać pracę

wrażliwego na promieniowanie radiowe sprzętu medycznego.

- W trakcie ładowania nie należy dotykać telefonu mokrymi rękoma. Może to spowodować porażenie prądem elektrycznym lub poważne uszkodzenie telefonu.
- Nie ładuj telefonu w pobliżu materiałów łatwopalnych, ponieważ telefon może się rozgrzać i spowodować zagrożenie pożarem.
- Zewnętrzną część urządzenia należy czyścić suchą szmatką. (Nie korzystaj z rozpuszczalników, takich jak benzen, rozcieńczalnik lub alkohol).
- Nie kładź ładowanego telefonu na materiałowych powierzchniach.

- Telefon należy ładować w pomieszczeniu o dobrej wentylacji.
- Nie narażaj urządzenia na nadmierne działanie dymu lub kurzu.
- Nie przechowuj telefonu w pobliżu kart kredytowych lub innych kart z paskiem magnetycznym, gdyż może on uszkodzić informacje zapisane na paskach magnetycznych.
- Nie dotykaj ekranu ostrym przedmiotem. Może to spowodować uszkodzenie telefonu.
- Unikaj kontaktu telefonu z cieczami lub wilgocią.
- Ostrożnie korzystaj z akcesoriów, takich jak słuchawka. Nie dotykaj anteny bez potrzeby.

## Prawidłowe korzystanie z telefonu

### Urządzenia elektroniczne

Wszystkie telefony mogą powodować zakłócenia, które mogą negatywnie wpłynąć na działanie znajdujących się w pobliżu urządzeń.

- Nie używaj telefonu komórkowego w pobliżu sprzętu medycznego bez zgody personelu placówki. Nie umieszczaj telefonu w pobliżu rozrusznika serca, np. w kieszeni na piersi.
- Telefony komórkowe mogą zakłócać pracę niektórych aparatów słuchowych.
- Telefony komórkowe mogą powodować niewielkie zakłócenia pracy odbiorników telewizyjnych, radiowych, komputerów itp.

## Wskazówki dotyczące bezpieczeństwa i prawidłowego użytkowania

### Bezpieczeństwo na drodze

Zapoznaj się z lokalnymi przepisami dotyczącymi korzystania z telefonów komórkowych podczas kierowania pojazdem.

- Podczas prowadzenia pojazdu nie trzymaj telefonu w ręce.
- Skup się na prowadzeniu pojazdu.
- Korzystaj z zestawu głośnomówiącego lub słuchawkowego, jeśli jest dostępny.
- Jeśli wymagają tego warunki panujące na drodze, przed wykonywaniem lub odebraniem połączenia należy zjechać na pobocze i zaparkować pojazd.
- Fale radiowe mogą negatywnie wpływać na pracę niektórych systemów elektronicznych w pojeździe, np. odtwarzaczy

samochodowych i systemów bezpieczeństwa.

- Jeśli pojazd jest wyposażony w poduszkę powietrzną, nie należy jej blokować przez zainstalowane na stałe lub przenośnie urządzenia bezprzewodowe. Może to spowodować awarię poduszki powietrznej, a tym samym poważne obrażenia ciała wywołane nieprawidłowym działaniem.
- Słuchając muzyki na zewnątrz pomieszczeń, ustawiaj głośność na umiarkowanym poziomie, aby słyszeć dźwięki z otoczenia. Jest to wyjątkowo ważne w pobliżu dróg.

### Zapobieganie uszkodzeniu słuchu

Uszkodzenie słuchu może nastąpić w wyniku długotrwałego oddziaływania dźwięku o znacznym natężeniu. Dlatego też zaleca się, aby podczas włączania lub wyłączania telefonu nie trzymać go przy uchu. Ponadto zaleca się ustawienie głośności rozmów i muzyki na umiarkowanym poziomie.

UWAGA: Nadmierne natężenie dźwięku w słuchawkach może spowodować uszkodzenie słuchu.

### Szklane elementy

Niektóre elementy telefonu są wykonane ze szkła. Szkło może ulec stłuczeniu w przypadku upuszczenia telefonu na twardą powierzchnię lub uderzenia ze znaczną siłą. W takim wypadku nie dotykaj go ani nie próbuj go samodzielnie usunąć. Nie korzystaj z telefonu do momentu wymiany szklanego elementu przez autoryzowany serwis.

### Miejsca robót strzelniczych

Nie korzystaj z telefonu podczas trwania prac z użyciem materiałów wybuchowych. Stosuj się do ograniczeń i postępuj zgodnie z wszelkimi przepisami.

### Miejsca zagrożone wybuchem

- Nie korzystaj z telefonu na stacji benzynowej.
- Nie korzystaj z urządzenia w pobliżu zbiorników paliwa lub substancji chemicznych.
- Nie przewoź ani nie przechowuj łatwopalnych gazów, cieczy lub materiałów wybuchowych w schowku samochodowym, w którym znajduje się telefon komórkowy i akcesoria.

## Wskazówki dotyczące bezpieczeństwa i prawidłowego użytkowania

### W samolocie

Urządzenia bezprzewodowe mogą powodować zakłócenia w samolocie.

- Przed wejściem na pokład samolotu wyłącz telefon komórkowy.
- Nie korzystaj z telefonu przed rozpoczęciem lotu bez zgody załogi.

### Dzieci

Przechowuj telefon w bezpiecznym miejscu, niedostępnym dla małych dzieci. Telefon zawiera drobne części, które w przypadku włożenia do ust stwarzają niebezpieczeństwo połknięcia.

### Połączenia alarmowe

Funkcja połączeń alarmowych może nie być dostępna w niektórych sieciach telefonii komórkowej. Z tego względu w przypadku konieczności wezwania pomocy nie należy polegać wyłącznie na telefonie. Szczegółowe informacje można uzyskać u lokalnego operatora sieci.

### Informacje o baterii

- Bateria nie musi być całkowicie rozładowana przed rozpoczęciem ładowania. W przeciwieństwie do innych baterii w baterii tego telefonu nie występuje efekt pamięci, który mógłby pogorszyć wydajność baterii.
- Używaj wyłącznie baterii i ładowarek firmy LG. Ładowarki firmy LG zostały zaprojektowane tak, aby maksymalnie wydłużyć czas eksploatacji baterii.
- Nie rozkładaj baterii na części ani nie wywołuj zwarcia.

- Utrzymuj metalowe styki baterii w czystości.
- Baterię należy wymienić, jeśli nie działa w sposób zadowalający.
   Baterię można ładować wielokrotnie zanim konieczna będzie jej wymiana.
- Jeśli bateria nie była używana przez dłuższy czas, naładuj ją, aby maksymalnie zwiększyć jej przydatność.
- Nie przechowuj ładowarki w miejscach nasłonecznionych ani nie korzystaj z niej w warunkach wysokiej wilgotności, np. w łazience.
- Nie przechowuj baterii w gorących lub zimnych miejscach. Może to spowodować spadek ich żywotności.
- Wymiana baterii na baterię nieprawidłowego typu stwarza ryzyko eksplozji.

- W przypadku zużycia baterii należy postępować zgodnie z instrukcjami producenta. Jeżeli to możliwe, należy ją poddać recyklingowi. Nie wolno wyrzucać baterii razem ze zwykłymi odpadami.
- W razie konieczności wymiany baterii należy zanieść ją do lokalnego punktu serwisowego firmy LG Electronics lub do punktu zakupu telefonu.
- Należy zawsze odłączać ładowarkę od gniazdka zasilania po naładowaniu akumulatora telefonu, aby uniknąć kosztów związanych z dodatkowym zużyciem energii.
- Rzeczywisty czas pracy baterii zależy od konfiguracji sieci, ustawień urządzenia, sposobu korzystania z urządzenia, baterii i warunków otoczenia.

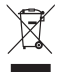

#### Postępowanie ze zużytym urządzeniem

- Jeżeli produkt jest oznaczony symbolem przekreślonego kosza na odpady, oznacza to, że podlega on dyrektywie 2002/96/EC.
- 2 Zgodnie z tą dyrektywą zabrania się wyrzucania zużytych urządzeń elektrycznych i elektronicznych razem ze zwykłymi odpadami miejskimi. Sprzęt taki winien być przekazany do punktów zbiórki odpadów wyznaczonych przez władze lokalne.
- 3 Odpowiednie postępowanie ze zużytym sprzętem zapobiega potencjalnym negatywnym konsekwencjom dla środowiska naturalnego i ludzkiego zdrowia.
- 4 Szczegółowe informacje dotyczące sposobu postępowania ze zużytym sprzętem można uzyskać we właściwym urzędzie miejskim, przedsiębiorstwie utylizacji odpadów lub sklepie, w którym został nabyty produkt.

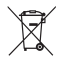

#### Postępowanie ze zużytymi bateriami/akumulatorami

- Jeżeli baterie/akumulatory produktu są oznaczone symbolem przekreślonego kosza na odpady, oznacza to, że są one objęte dyrektywą 2006/66/EC.
- 2 Jeśli w skład baterii wchodzi powyżej 0,0005% rtęci, 0,002% kadmu lub 0,004% ołowiu, symbol ten może występować wraz z oznaczeniami symboli chemicznych rtęci (Hg), kadmu (Cd) lub ołowiu (Pb).
- 3 Zabrania się wyrzucania zużytych baterii/akumulatorów razem ze zwykłymi odpadami komunalnymi. Powinny one zostać przekazane do punktów zbiórki odpadów wyznaczonych przez władze lokalne.
- 4 Odpowiednie postępowanie ze zużytymi bateriami/akumulatorami zapobiega potencjalnym negatywnym konsekwencjom dla środowiska naturalnego i zdrowia ludzi i zwierząt.
- 5 Szczegółowe informacje dotyczące sposobu postępowania ze zużytymi bateriami/akumulatorami można uzyskać we właściwym urzędzie miejskim, przedsiębiorstwie utylizacji odpadów lub sklepie, w którym został nabyty produkt.

Przed zaniesieniem telefonu do serwisu lub wykonaniem telefonu do przedstawiciela centrum serwisowego należy sprawdzić, czy problem występujący z telefonem nie został opisany w tej części instrukcji obsługi.

### 1. Pamięć telefonu

Jeśli dostępna pamięć w telefonie wynosi mniej niż 2% całkowitej pamięci, telefon nie może odbierać nowych wiadomości. Należy przejrzeć pamięć telefonu i usunąć część danych takich, jak aplikacje lub wiadomości, aby zwolnić pamięć.

### Zarządzanie aplikacjami:

 Na ekranie głównym dotknij karty Aplikacje :: i wybierz kolejno opcje Ustawienia > Aplikacje > Zarządzaj aplikacjami.

- 2 Po wyświetleniu wszystkich aplikacji przewiń i wybierz aplikację, która ma zostać odinstalowana.
- Dotknij opcji Odinstaluj, a następnie opcji OK, aby odinstalować żądaną aplikację.

## 2. Optymalizacja czasu eksploatacji baterii

Można wydłużyć czas eksploatacji baterii pomiędzy ładowaniami poprzez wyłączanie funkcji, które nie muszą cały czas być uruchomione w tle. Istnieje także możliwość monitorowania zużycia baterii przez aplikacje i zasoby systemowe.

### Aby wydłużyć czas eksploatacji baterii:

 Wyłącz komunikację radiową, której nie używasz. Jeśli nie korzystasz z sieci Wi-Fi, połączenia Bluetooth lub funkcji GPS, wyłącz je.

- Zmniejsz jasność ekranu i ustaw krótszy czas dla wygaszania ekranu.
- Wyłącz funkcję automatycznej synchronizacji dla poczty Google Mail, Kalendarza, Kontaktów i innych aplikacji.
- Niektóre pobrane aplikacje mogą skracać czas eksploatacji baterii.

### Sprawdzanie poziomu naładowania baterii:

- Na ekranie głównym dotknij karty Aplikacje : i wybierz kolejno opcje Ustawienia > Informacje o telefonie > Status.
- 2 Stan baterii (ładowanie, rozładowywanie) oraz poziom naładowania (w postaci wartości procentowej lub jako pełne naładowanie) są wyświetlane na górze ekranu.

## Monitorowanie i kontrolowanie zużycia baterii przez aplikacje:

- 1 Na ekranie głównym dotknij karty Aplikacje :: i wybierz kolejno opcje Ustawienia > Informacje o telefonie > Użycie baterii.
- 2 Czas działania telefonu zasilanego baterią jest wyświetlany na górze ekranu. Jest to czas, jaki minął od momentu ostatniego odłączenia od źródła zasilania lub, w przypadku podłączenia do źródła zasilania, czas, przez jaki ostatnim razem telefon był zasilany baterią. Na ekranie widoczna jest lista aplikacji lub usług, które wpływają na zużycie baterii, w kolejności od największego do najmniejszego zużycia.

### 3. Instalacja systemu operacyjnego typu open source

Zainstalowanie w telefonie systemu operacyjnego typu open source i korzystanie z niego zamiast z systemu zainstalowanego przez producenta może spowodować nieprawidłowe działanie telefonu.

### <u>∧</u>OSTRZEŻENIE

W przypadku zainstalowania i użytkowania systemu operacyjnego innego niż system zainstalowany przez producenta gwarancja telefonu przestaje obowiązywać.

### <u> </u>OSTRZEŻENIE

Aby chronić swój telefon, dane osobiste i aplikacje należy pobierać wyłącznie z zaufanych źródeł, takich jak serwis Android Market. Nieprawidłowa instalacja aplikacji w telefonie może powodować nieprawidłowe działanie telefonu lub występowanie poważnych blędów. Konieczne będzie odinstalowanie tych aplikacji oraz ich danych i ustawień z telefonu.

### 4. Korzystanie ze wzoru odblokowywania ekranu

Umożliwia ustawienie wzoru odblokowywania ekranu w celu zabezpieczenia telefonu. Otwiera zbiór ekranów z instrukcjami dotyczącymi tworzenia wzoru odblokowywania ekranu.

Użytkownik może sam ustalić wzór odblokowywania, łącząc co najmniej cztery punkty. Po ustawieniu wzoru ekran telefonu zostanie zablokowany. Aby odblokować telefon, należy narysować ustalony wzór na ekranie.

Uwaga: Aby ustawić wzór odblokowania, najpierw należy skonfigurować konto Google Mail.

#### OSTRZEŻENIE Zalecenia dotyczące korzystania z funkcji blokowania za pomoca wzoru

Koniecznie zapamiętaj ustawiony przez siebie wzór odblokowywania ekranu. W przypadku pięciokrotnego użycia nieprawidłowego schematu dostęp do telefonu zostanie zablokowany. Za każdym razem dostępnych jest 5 prób wprowadzenia prawidłowego wzoru odblokowania, kodu PIN lub hasła. Po wykorzystaniu wszystkich pięciu szans można ponownie próbować odblokować telefon po 30 sekundach.

### Gdy nie możesz przypomnieć sobie wzoru odblokowania, kodu PIN lub hasła:

Jeśli wcześnie w telefonie miało miejsce logowanie się do konta Google, po 5 próbach wprowadzenia wzoru odblokowania dotknij przycisku **Zapomniałeś** wzoru?. Zostanie wyświetlony monit o zalogowanie się na koncie Google w celu odblokowania telefonu.

Jeśli konto Google nie zostało utworzone za pomocą telefonu lub użytkownik nie pamięta danych logowania, należy przeprowadzić przywrócenie ustawień fabrycznych.

### 5. Korzystanie z twardego resetu

Jeśli po zakończeniu procesu nie zostanie przywrócony pierwotny stan telefonu, skorzystaj z funkcji Twardv reset (Przywracanie ustawień fabrycznych), aby rozpoczać inicializacje telefonu. Po wyłączeniu telefonu naciśnij jednocześnie przyciski zasilania i zmniejszania głośności i przytrzymai ie przez ponad dziesięć sekund. Telefon włączy sie i przeprowadzi procedure przywracania ustawień fabrycznych. Po przeprowadzeniu twardego resetu wszystkie dane i aplikacie zapisane na telefonie zostana utracone; tej operacji nie można cofnać.

### 

Po przeprowadzeniu twardego resetu wszystkie dane, aplikacje i licencje DRM zapisane przez użytkownika zostaną usunięte. Zalecamy wykonanie kopii zapasowej ważnych danych przed przeprowadzeniem twardego resetu.

### 6. Łączenie z sieciami Wi-Fi

Aby skorzystać z funkcji Wi-Fi w telefonie, należy połączyć się z bezprzewodowym punktem dostępu, czyli hotspotem. Niektóre punkty dostępu są otwarte i można się z nimi połączyć w prosty sposób. Inne są ukryte lub objęte innymi zabezpieczeniami i aby się z nimi połączyć, trzeba odpowiednio skonfigurować telefon.

Funkcję Wi-Fi należy wyłączyć, jeśli nie jest wykorzystywana, aby wydłużyć czas eksploatacji baterii.

### Włączanie funkcji Wi-Fi i łączenie się z siecią Wi-Fi:

- 1 Na ekranie głównym dotknij karty Aplikacje i wybierz kolejno opcje Ustawienia > Opcje bezprzewodowe > Ustawienia Wi-Fi.
- 2 Dotknij opcji Wi-Fi, aby ją włączyć i rozpocząć skanowanie w poszukiwaniu dostępnych sieci Wi-Fi.
- Zostanie wyświetlona lista dostępnych sieci Wi-Fi. Sieci zabezpieczone są oznaczone ikoną blokady.
- Dotknij sieci, aby się z nią połączyć.
- Jeśli sieć jest otwarta, zostanie wyświetlony monit o potwierdzenie zamiaru połączenia z tą siecią poprzez dotknięcie opcji **Połącz**.

- Jeśli sieć jest zabezpieczona, zostanie wyświetlony monit o wprowadzenie hasła lub innych danych logowania. Szczegółowe informacje można uzyskać u administratora sieci.
- 4 Na pasku stanu zostaną wyświetlone ikony informujące o stanie sieci Wi-Fi.

### Otwieranie aplikacji i przełączanie między aplikacjami

Dzięki systemowi Android korzystanie z wielozadaniowości jest proste, ponieważ otwarte aplikacje pozostają uruchomione nawet po otwarciu innej aplikacji. Nie ma potrzeby zamykać jednej aplikacji przed otwarciem innej. Użytkownik może używać i przełączać się między kilkoma otwartymi aplikacjami. System Android zarządza każdą z aplikacji, w razie potrzeby uruchamia je i zamyka, zapewniając, że bezczynne aplikacje nie zużywają niepotrzebnie baterii.

## Zatrzymanie wykorzystywanej aplikacji:

- Na ekranie głównym dotknij karty Aplikacje i wybierz kolejno opcje Ustawienia> Aplikacje> Zarządzaj aplikacjami.
- 2 Przewiń do odpowiedniej aplikacji i dotknij opcji Wymuś zatrzymanie, aby zakończyć jej używanie.

### WSKAZÓWKA!

### Powrót do ostatniej aplikacji

Dotknij i przytrzymaj przycisk **Dom**. Na ekranie zostanie wyświetlona lista ostatnio używanych aplikacji.

### 8. Instalacja programu LG PC Suite w komputerze

Aby zyskać możliwość synchronizacji danych w telefonie z danymi w komputerze, konieczne jest zainstalowanie programu LG PC Suite w komputerze.

Program można pobrać z witryny firmy LG (http://www.lg.com). Wejdź na stronę http://www. Ig.com i wybierz swój region, kraj i język. Więcej informacji na temat instalacji i korzystania z tego programu można znaleźć w witrynie firmy LG.

Program PC Suite jest zapisany w pamięci wewnętrznej telefonu i można go po prostu skopiować do komputera.

### LG PC SUITE

LG PC Suite IV to program umożliwiający połączenie telefonu komórkowego z komputerem za pomocą przewodu USB do transmisji danych, co pozwala korzystać z funkcji telefonu z poziomu komputera.

### Najważniejsze funkcje programu LG PC Suite IV

- Wygodne tworzenie, edytowanie i usuwanie danych z telefonu
- Synchronizacja danych między komputerem i telefonem (Kontakty, Kalendarz, Wiadomości (SMS), Zakładki)
- Wygodne przesyłanie plików multimedialnych (zdjęć, klipów wideo i plików muzycznych) między komputerem a telefonem przy użyciu funkcji przeciągnij i upuść.

- Przesyłanie wiadomości z telefonu do komputera.
- Aktualizacja oprogramowania bez utracenia danych.

### Telefon LG-P990 nie obsługuje:

- połączenia z komputerem za pomocą interfejsu Bluetooth,
- zadań w kalendarzu,
- aplikacji Java.

Aby uzyskać więcej informacji, należy zapoznać się z instrukcją obsługi pakietu LG PC Suite IV, która jest dostępna w menu Pomoc po zainstalowaniu aplikacji LG PC Suite IV.

### Instalacja programu LG PC Suite w komputerze:

 Przed podłączeniem kabla USB włącz w telefonie tryb Tylko pamięć masowa. (Na karcie Aplikacje wybierz kolejno opcje Ustawienia > Karta SD i pamięć telefonu, a następnie zaznacz pole wyboru Pamięć masowa tylko).

- 2 Podłącz telefon do komputera za pomocą kable USB.
- Z paska stanu przeciągnij ikonę USB.
- (2) Wybierz opcję Połączenie przez USB i Zainstaluj.
- (3) Możesz teraz przeglądać zawartość karty pamięci na komputerze i przenosić pliki.
- (4) Skopiuj folder "LGPCSuiteIV" z karty pamięci do komputera.
- (5) Uruchom na komputerze plik 'LGInstaller.exe' i postępuj zgodnie z instrukcjami.

\* Po zakończeniu instalacji programu LG PC Suite IV wyłącz tryb Tylko pamięć masowa, aby uruchomić program LG PC Suite IV. UWAGA: Nie należy usuwać plików innych programów zapisanych na karcie pamięci. Może to spowodować uszkodzenie aplikacji zainstalowanych fabrycznie w telefonie.

### 9. Podłączanie telefonu do komputera za pomocą kabla USB

Przesyłanie plików z karty microSD przy użyciu urządzeń USB:

- Włóż kartę pamięci microSD do telefonu. (Karta może być już umieszczona w telefonie).
- 2 Przed podłączeniem kabla USB włącz w telefonie tryb Tylko pamięć masowa. (Na karcie Aplikacje wybierz kolejno opcje Ustawienia > Karta SD i pamięć telefonu, a następnie zaznacz pole wyboru Pamięć masowa tylko).

- 3 Połącz telefon z portem USB komputera za pomocą dołączonego do zestawu kabla USB. Zostanie wyświetlone powiadomienie o podłączeniu urządzenia USB.
- 4 Otwórz pasek powiadomień i dotknij podłączonego urządzenia USB.
- 5 Dotknij opcji Podłącz, aby potwierdzić zamiar przesłania plików między kartą pamięci microSD telefonu i komputerem.

Jeśli telefon został podłączony jako urządzenie pamięci masowej USB, zostanie wyświetlone powiadomienie. Karta pamięci microSD telefonu zostanie podłączona jako dysk komputera. Od tego momentu istnieje możliwość kopiowania plików do i z karty pamięci microSD.

### UWAGA: Podczas

odinstalowywania programu PC Suite IV, sterowniki USB i Bluetooth nie są usuwane automatycznie. Należy odinstalować je ręcznie.

WSKAZÓWKA! Aby ponownie skorzystać z karty pamięci microSD telefonu, należy otworzyć pasek powiadomień i dotknąć opcji Wyłącz nośnik USB.

W międzyczasie nie ma dostępu do karty pamięci microSD z poziomu telefonu, nie można więc korzystać z aplikacji wykorzystujących kartę pamięci microSD, takich jak Aparat, Galeria czy Muzyka.

Aby odłączyć telefon od komputera, należy uważnie wykonywać instrukcje wyświetlane przez komputer w celu poprawnego odłączenia urządzeń USB, co pozwoli uniknąć utraty danych przechowywanych na karcie.

- 1 Odłącz bezpiecznie urządzenie USB od komputera.
- Otwórz pasek powiadomień i dotknij opcji Wyłącz nośnik USB.

### 10. Odblokowanie ekranu podczas przesyłania danych

Jeśli podczas połączenia transmisji danych wyświetlacz telefonu nie będzie dotykany przez dłuższy okres czasu, zostanie on przyciemniony. Aby włączyć ekran LCD, wystarczy go dotknąć.

### 11. Zakaz podłączania telefonu podczas włączania/ wyłączania komputera

Upewnij się, że połączenie między telefonem a komputerem poprzez kabel USB zostało rozłączone, ponieważ w przeciwnym razie mogłoby to prowadzić do wystąpienia błędu w komputerze.

## 12. Trzymanie telefonu w pionie

Telefon należy trzymać w pozycji pionowej. Telefon LG-P990 jest wyposażony w antenę wewnętrzną. Należy uważać, aby nie zarysować ani nie uszkodzić tylnej części, gdyż może to spowodować pogorszenie pracy telefonu. Podczas nawiązywania i odbierania połączeń oraz przy wysyłaniu i pobieraniu danych

należy unikać trzymania telefonu za dolną część, gdzie umieszczona jest antena. Nieprawidłowe trzymanie telefonu może wpływać na jakość połączenia.

### 13. W razie zawieszenia się telefonu

Gdy telefon przestanie reagować na wprowadzanie danych: Wyjmij baterię, włóż ją ponownie i włącz telefon. Jeśli telefon nadal nie będzie działać, skontaktuj się z centrum serwisowym.

## Opis telefonu

Aby włączyć telefon, naciśnij i przytrzymaj przez 3 sekundy przycisk zasilania. Aby wyłączyć telefon, naciśnij i przytrzymaj przez 3 sekundy przycisk zasilania, a następnie dotknij opcji Wyłącz.

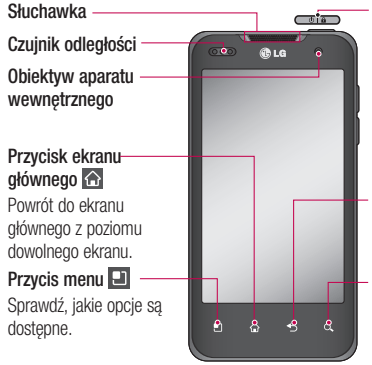

### Przycisk zasilania/ blokowania

Naciśnięcie i przytrzymanie tego przycisku pozwala na włączenie/wyłączenie telefonu.

Wyłączenie ekranu i jego zablokowanie.

### Przycisk Wstecz ᠫ

Powrót do poprzedniego ekranu.

### Przycisk wyszukiwania 🔍

Wyszukiwanie stron internetowych i zawartości w telefonie.

#### UWAGA: Czujnik zbliżeniowy

Czujnk zbliżeniowy mierzy odległość telefonu od najbliższego obiektu, dzięki czemu po nawiązaniu lub odebraniu połączenia automatycznie wyłącza podświetlenie ekranu i blokuje klawiaturę dotykową, gdy telefon jest trzymany blisko ucha. Wydłuża to czas eksploatacji baterii i zapobiega aktywacji różnych lunkcji telefonu przez przypadkowe dotknięcie przycisków:

### ▲ OSTRZEŻENIE

Umieszczanie na telefonie ciężkich przedmiotów lub siadanie na nim może spowodować uszkodzenie ekranu LCD i uniemożliwić prawidłowe działanie ekranu dotykowego. Nie należy zakrywać folli ochronnej na czujniku zbliżeniowym ekranu LCD. Może to zakłócić działanie czujnika.

## Opis telefonu

Stereofoniczne złącze słuchawkowe

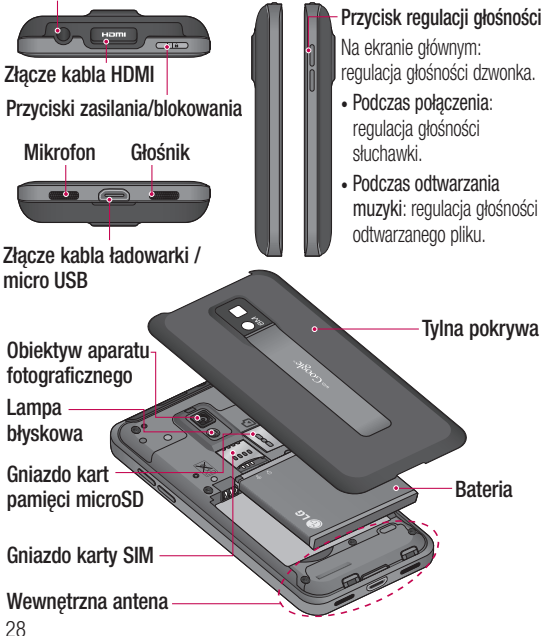

### Wkładanie karty SIM i baterii

Przed rozpoczęciem użytkowania telefonu należy go skonfigurować. Aby włożyć kartę SIM i baterię:

Aby zdjąć tylną pokrywę, mocno chwyć telefon jedną ręką. Kciukiem drugiej ręki mocno naciśnij tylną pokrywę. Następnie zdejmij palcem wskazującym pokrywę komory baterii.

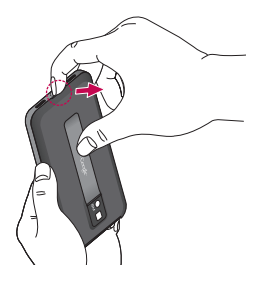

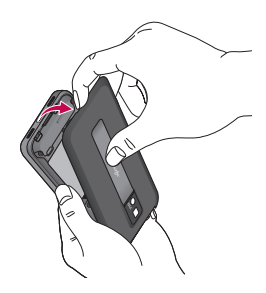

2 Wsuń kartę SIM do uchwytu karty. Upewnij się, że miejsce styku karty (w kolorze złotym) jest zwrócone w dół.

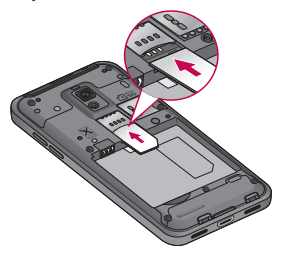

## Opis telefonu

3 Włóż baterię na miejsce, wyrównując złote styki telefonu i baterii.

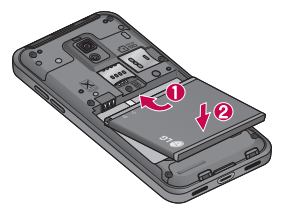

4 Ponownie załóż tylną pokrywę telefonu.

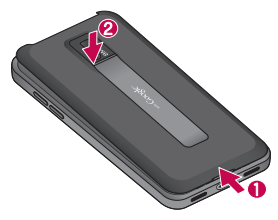

### Ładowanie telefonu

Włóż wtyk ładowarki do gniazda telefonu i podłącz ładowarkę do gniazdka elektrycznego. Telefon LG-P990 powinien być ładowany do momentu wyświetlenia ikony

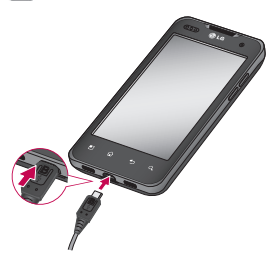

**UWAGA:** Pełne naładowanie baterii przy pierwszym użyciu pozwala na wydłużenie czasu jej eksploatacji.

### Wkładanie karty pamięci

**UWAGA:** Telefon LG-P990 obsługuje karty pamięci o pojemności do 32 GB.

### Aby włożyć kartę pamięci:

Wsuwaj kartę pamięci do gniazda, aż znajdzie się na swoim miejscu (usłyszysz kliknięcie). Upewnij się, że miejsce styku karty (w kolorze złotym) jest zwrócone ku dołowi.

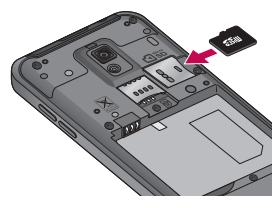

### Wyjmowanie karty pamięci

Ostrożnie wysuń kartę pamięci po uprzednim lekkim wciśnięciu jej w głąb gniazda.

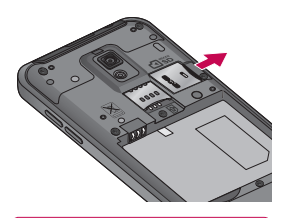

### 

Nie należy wkładać ani wyjmować karty pamięci, gdy telefon jest włączony. W przeciwnym razie karta pamięci i telefon mogą zostać uszkodzone, podobnie jak dane przechowywane na karcie pamięci.

## Opis telefonu

### Formatowanie karty pamięci

Karta pamięci może już być sformatowana. W przeciwnym wypadku kartę należy sformatować przez rozpoczęciem korzystania z niej.

**UWAGA:** Podczas formatowania karty pamięci wszystkie pliki zapisane na niej zostaną usunięte.

- Na ekranie głównym dotknij karty Aplikacje ::, aby otworzyć menu aplikacji.
- Przewiń i dotknij opcji Ustawienia.
- 3 Przewiń i dotknij opcji Karta SD i pamięć telefonu.
- 4 Dotknij opcji Odłącz kartę SD.
- 5 Dotknij opcji Formatuj kartę SD, a następnie potwierdź swój wybór.
- 6 Jeśli został ustawiony wzór blokowania, wprowadź go

i wybierz opcję **Wymaż** wszystko. Karta zostanie sformatowana i będzie gotowa do użytku.

UWAGA: Jeśli na karcie pamięci znajdowały się dane, po sformatowaniu struktura folderów może uleć zmianie z powodu usunięcia wszystkich plików.

### WSKAZÓWKA!

Jeśli karta pamięci jest już odłączona, można wykonać następujące kroki w celu jej sformatowania. Dotknij kolejno pozycji Aplikacje > Ustawienia > Karta SD i pamięć telefonu > Formatuj kartę SD.

### 

Nie należy wkładać ani wyjmować karty pamięci, gdy telefon jest włączony. W przeciwnym razie karta pamięci i telefon mogą zostać uszkodzone, podobnie jak dane przechowywane na karcie pamięci. Aby bezpiecznie wyjąć kartę pamięci, należy wybrać kolejno opcje Aplikacje > Ustawienia > Karta SD i pamięć telefonu > Odłącz kartę SD.

## Ekran główny

### Wskazówki dotyczące ekranu dotykowego

Poniżej znajdują się porady dotyczące nawigacji po menu telefonu.

Dotknij - aby wybrać menu/opcję lub otworzyć aplikację, należy dotknąć odpowiadających im pozycji na ekranie.

Dotknij i przytrzymaj - aby otworzyć menu opcji lub chwycić element, który ma zostać przesunięty, należy dotknąć i

przytrzymać odpowiednią pozycję.

Przeciągnij - aby przewijać listę lub poruszać się wolno po ekranie, należy przeciągnąć palcem po ekranie dotykowym.

Przesuń - aby przewinąć listę lub poruszać się szybko, należy szybko przesunąć palcem po ekranie dotykowym (szybko przesunąć i zwolnić dotyk).

### UWAGA:

- Aby wybrać element, dotknij środka jego ikony.
- Nie naciskaj zbyt silnie ekran dotykowy jest wystarczająco czuły, by wykryć delikatne dotknięcie.
- Do dotykania opcji używaj opuszki palca. Uważaj, aby nie dotknąć innych przycisków.

### Blokowanie telefonu

Kończąc korzystanie z telefonu LG-P990, naciśnij **przycisk zasilania,** aby go zablokować. Pomoże to zapobiec przypadkowemu naciśnięciu przycisku i oszczędzi baterię.

Jeśli nie korzystasz z telefonu przez dłuższy czas, ekran główny lub inny wyświetlony ekran zostanie zastąpiony ekranem blokady, aby przedłużyć czas pracy baterii.
UWAGA: Jeśli podczas aktywacji wzoru blokowania są uruchomione programy, mogą one wciąż działać po zablokowaniu telefonu. Dlatego przed przejściem do trybu blokady zaleca się zamknięcie wszystkich aplikacji, aby uniknąć niepotrzebnych opłat (np. za połączenia telefoniczne, połączenia internetowe i przesyłanie danych).

#### Ekran odblokowania

Aby uaktywnić zablokowany telefon, naciśnij **przycisk zasilania.**Zostanie wyświetlony ekran blokady. Dotknij ekranu i przesuń palcem w górę lub w dół ekranu blokady, aby odblokować ekran główny. Zostanie wyświetlony ostatni ekran widoczny przed zablokowaniem ekranu.

#### Strona główna

Aby je wyświetlić, wystarczy przesunąć palcem w lewo lub w prawo. Każdy panel można dostosować, korzystając z widżetów, czyli skrótów do ulubionych aplikacji, folderów i tapet.

UWAGA: Wygląd niektórych ekranów może zależeć od dostawcy usług telefonicznych. Na ekranie głównym są widoczne przyciski szybkiego dostępu (u dołu ekranu). Przyciski szybkiego dostępu umożliwiają łatwy dostęp do najczęściej używanych funkcji telefonu za pomocą jednokrotnego dotknięcia ekranu.

C Dotknij ikony **Telefon**, aby wyświetlić klawiaturę dotykową i nawiązać połączenie.

Dotknij ikony Kontakty, aby otworzyć menu Kontakty.

Dotknij ikony SMS/MMS, aby uzyskać dostęp do menu wiadomości.

To menu pozwala utworzyć nową wiadomość.

## Ekran główny

Dotknij karty **Aplikacje** u dołu ekranu. Karta pozwala na przegląd wszystkich zainstalowanych aplikacji. Wystarczy jej dotknąć, aby przewinąć aplikacje. Aby otworzyć aplikację, wystarczy dotknąć jej ikony na liście aplikacji. **UWAGA:** Udostępnione aplikacje zależą od oprogramowania telefonu i operatora telefonii.

#### Ustawianie liczby ekranów głównych

Przy otwartym ekranie głównym naciśnij przycisk **Menu** i wybierz pozycję Ustawienia ekranu głównego. Wybierz liczbę ekranów głównych i naciśnij przycisk **OK**.

# Dodawanie widżetów do ekranu głównego

Ekran główny można dostosować, dodając do niego skróty, widżety lub foldery. Aby cieszyć się jeszcze większą wygodą podczas korzystania z telefonu, dodaj do ekranu głównego ulubione widżety. Aby dodać żądaną ikonę do ekranu głównego:

- Przy wyświetlonym ekranie głównym dotknij przycisku Menu i wybierz opcję Dodaj. Alternatywnie, dotykaj przez dłuższy czas pustą część ekranu głównego.
- 2 W menu Dodaj do strony głównej dotknij typ pozycji, która ma zostać dodana.
- 3 Możesz na przykład wybrać z listy opcję Foldery i dotknąć jej. Wybierz z listy opcję Kontakty i dotknij jej.
- 4 Na ekranie głównym zostanie wyświetlona nowa ikona folderu. Przeciągnij ją w wybrane miejsce na wybranym panelu i odsuń palec od ekranu.

WSKAZÓWKA! Aby dodać ikonę aplikacji do ekranu głównego, dotknij menu Aplikacje, a następnie dotknij i przytrzymaj wybraną aplikację, aby dodać ją do ekranu głównego.

## Aby usunąć ikonę aplikacji z ekranu głównego:

- 1 Dotknij i przytrzymaj ikonę, którą chcesz usunąć.
- Przeciągnij i upuść ikonę aplikacji na ikonę kosza .
   UWAGA: Nie można usunąć aplikacji zainstalowanych fabrycznie. (Można tylko usunąć z ekranu ich ikony).

#### Powrót do poprzednio używanej aplikacji

 Dotknij i przytrzymaj przycisk Dom. Na ekranie pojawi się okno z ikonami aplikacji, które były ostatnio używane. 2 Dotknij ikony, aby otworzyć wybraną aplikację. Możesz także dotknąć przycisku Wstecz, aby powrócić do bieżącej aplikacji.

# Funkcja podglądu ekranu głównego

Aby przejść do ekranu podglądu ekranu głównego, dotknij ekran główny dwoma palcami i zsuń je. Aby powrócić do ekranu głównego, dotknij ekranu podglądu dwoma palcami i rozsuń je.

#### Zrzuty ekranu

Równoczesne naciśnięcie przycisków Ekran główny i przycisków zasilania i blokowania spowoduje utworzenie zrzutu obrazu aktualnie wyświetlanego na ekranie. Utworzeniu zrzutu będzie towarzyszyć dźwięk migawki. Zrzut ekranu zostanie zapisany w pamięci i będzie dostępny w folderze Galeria. (Uwaga:

## Ekran główny

nie można wykonać zrzutu ekranowego z odtwarzanego pliku wideo).

#### Pasek powiadomień

Pasek powiadomień jest widoczny u góry ekranu.

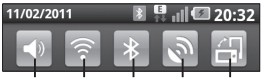

Dzwonek Wi-Fi Bluetooth GPS Autoobracanie

Dotknij paska powiadomień i przesuń go w dół.

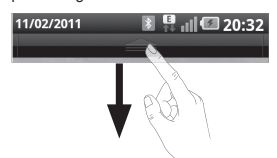

Możesz także przy wyświetlonym ekranie głównym dotknąć przycisku **Menu** i wybrać opcję **Powiadomienia**. W tym miejscu można sprawdzić status Wi-Fi, Bluetooth i GPS, a także inne powiadomienia.

#### Wyświetlanie paska stanu

Pasek stanu wykorzystuje różne ikony do wyświetlania informacji o telefonie, m.in. o sile sygnału, nowych wiadomościach, stanie baterii, a także o aktywności połączenia Bluetooth i połączenia danych.

W tabeli poniżej wyjaśniono znaczenie ikon, które mogą się pojawić na pasku stanu.

#### 11/02/2011 👔 📱 🗐 🕼 🕼 20:35

[Pasek stanu]

| Ikona | Opis           |
|-------|----------------|
|       | Brak karty SIM |
| ăđ    | Brak sygnału   |

| Ikona     | Opis                                  |
|-----------|---------------------------------------|
| â         | Tryb samolotowy                       |
|           | Połączono z siecią Wi-Fi              |
| A         | Przewodowy zestaw<br>słuchawkowy      |
| 6         | Połączenie w toku                     |
| S         | Zawieszone połączenie                 |
| E         | Głośnik telefonu                      |
| ý         | Mikrofon telefonu jest<br>wyciszony   |
| ×         | Nieodebrane połączenie                |
| *         | Połączenie Bluetooth jest<br>włączone |
| *         | Połączono z urządzeniem<br>Bluetooth  |
| <u>_i</u> | Ostrzeżenie systemowe                 |
| C         | Ustawiono alarm                       |

| Ikona         | Opis                                                             |
|---------------|------------------------------------------------------------------|
| 00            | Nowa wiadomość<br>głosowa                                        |
| ()×           | Dzwonek jest wyciszony                                           |
| \$ <b>!</b> ! | Tryb wibracji                                                    |
|               | Pełne naładowanie baterii                                        |
| 1             | Ładowanie baterii w toku                                         |
| E<br>N        | Odbieranie i wysyłanie<br>danych                                 |
| Ŷ             | Telefon jest połączony z<br>komputerem za pomocą<br>przewodu USB |
| ₽             | Pobieranie danych                                                |
| Û             | Przesyłanie danych                                               |
| C             | Pobieranie danych GPS                                            |
| Ĩ             | Odbieranie danych o<br>lokalizacji z satelity GPS                |

## Ekran główny

| Ikona     | Opis                                           |
|-----------|------------------------------------------------|
|           | Połączono z aplikacją<br>On-Screen Phone       |
| 3         | 3 dodatkowe<br>powiadomienia<br>niewyświetlone |
| Q         | Dane są<br>synchronizowane                     |
|           | Pobieranie zakończone                          |
| $\bowtie$ | Nowa wiadomość w<br>poczcie Google Mail        |
| talk      | Nowa wiadomość Google<br>Talk                  |
| :)        | Nowa wiadomość                                 |
|           | Utwór jest odtwarzany                          |
| 1         | Nadchodzące wydarzenie                         |
| б         | Radio uruchomione w tle                        |

| Ikona | Opis                                                                            |
|-------|---------------------------------------------------------------------------------|
| •     | Udostępnianie Internetu<br>przez USB jest aktywne                               |
| 7     | Przenośny punkt<br>dostępu Wi-Fi jest<br>aktywny                                |
| 0     | Udostępnianie Internetu<br>przez USB i przenośny<br>punkt dostępu są<br>aktywne |

#### Klawiatura ekranowa

Klawiatura ekranowa służy do wprowadzania tekstu. Pojawia się ona automatycznie na ekranach wymagających wpisywania tekstu. Aby ręcznie wyświetlić klawiaturę, wystarczy dotknąć pola tekstowego, które ma zostać wypełnione.

#### Korzystanie z klawiatury numerycznej i wprowadzanie tekstu

Jedno dotknięcie powoduje wprowadzenie jednej wielkiej litery. Podwójne dotknięcie powoduje przejście do trybu wprowadzania wielkich liter.

**12.2** Auč Służy do przełączania między klawiaturą numeryczną i symbolami. Tę kartę można także dotknąć i przytrzymać, aby wyświetlić menu ustawień.

Dotknięcie powoduje wyświetlenie lub zmianę języka pisania wiadomości.

Dotknięcie podczas pisania wiadomości pozwala wprowadzić wybrany emotikon.

spacja Służy do wprowadzania spacji.

Służy do rozpoczynania nowego wiersza w polu wiadomości.  Służy do usuwania poprzedniego znaku.
 Dotknięcie powoduje ukrycie klawiatury ekranowej.

# Wprowadzanie liter diakrytycznych

Jeżeli językiem wprowadzania tekstu jest język francuski lub hiszpański, istnieje możliwość wprowadzania znaków charakterystycznych dla tych języków (np. "é").

Na przykład, aby wprowadzić znak "á", należy dotknąć i przytrzymać przycisk "a" do momentu, gdy przycisk zbliżenia zostanie powiększony i będzie zawierał znaki z innych języków.

Następnie należy wybrać odpowiedni znak specjalny.

## Konfiguracja konta Google

Przy pierwszym uruchomieniu aplikacji Google w telefonie konieczne będzie zalogowanie się do istniejącego konta Gmail. Jeśli nie posiadasz konta Google, otrzymasz monit o jego utworzenie.

UWAGA! Pamiętaj, że telefon LG-P990 często wykorzystuje połączenia danych. Wykup u swojego Operatora stosowny pakiet danych, by uniknąć dodatkowych opłat za połączenia.

#### Tworzenie konta Google

- Na ekranie głównym dotknij karty Aplikacje ..., aby otworzyć menu aplikacji.
- 2 Dotknij opcji Gmail, a następnie dotykaj kolejno opcji Dalej > Utwórz, aby uruchomić kreatora konta pocztowego Google Mail.
- 3 Dotknij pola tekstowego, aby otworzyć klawiaturę dotykową, a następnie wpisz swoje imię/ nazwisko i nazwę użytkownika 42

przypisaną do konta Google. Podczas wpisywania tekstu możesz przechodzić do następnego pola tekstowego, dotykając przycisku **Dalej** na klawiaturze.

- 4 Po wprowadzeniu imienia/ nazwiska i nazwy użytkownika dotknij przycisku Dalej. Telefon połączy się z serwerami Google i sprawdzi dostępność nazwy użytkownika.
- 5 Wpisz hasło i potwierdź je w kolejnym polu. Postępuj zgodnie z instrukcjami i wpisz wymagane i opcjonalne informacje dotyczące konta. Zaczekaj na utworzenie konta na serwerze.

#### Logowanie do konta Google

 Wpisz adres e-mail i hasło, a następnie dotknij opcji Zaloguj. Poczekaj na zakończenie procesu logowania.

- 2 Po zalogowaniu możesz korzystać z poczty Gmail i usług Google w telefonie.
- 3 Po skonfigurowaniu konta Google w telefonie nastąpi automatyczna synchronizacja telefonu z internetowym kontem Google. (Zainicjowanie i przebieg procesu zależy od ustawień synchronizacji). Po zalogowaniu się można korzystać z poczty Gmail, Kalendarza i usługi Android Market, pobierać aplikacje z platformy Android Market, oraz korzystać

z innych usług Google w swoim telefonie.

#### WAŻNE!

 Niektóre aplikacje, w tym Kalendarz, współpracują tylko z pierwszym dodanym kontem Google. Jeśli zamierzasz używać w telefonie kilku kont Google, pamiętaj, aby najpierw zalogować się na koncie, na którvm chcesz korzvstać z tvch aplikacii. Po zalogowaniu sie kontakty, wiadomości poczty Google Mail. wydarzenia z kalendarza oraz inne informacie zapisane w tych aplikacjach i usługach internetowych zostaną zsynchronizowane z telefonem. Jeśli nie zalogujesz się na koncie Google podczas początkowej konfiguracji, w trakcie pierwszego uruchomienia aplikacji wymagającej takiego konta, np. Google Mail czv Android Market, zobaczysz monit o zalogowanie się lub utworzenie konta Google.

 Jeśli masz konto firmowe obsługiwane przez dział informatyczny przedsiębiorstwa lub podmiot zewnętrzny, mogą istnieć specjalne instrukcje dotyczące logowania się na tym koncie.

### Połączenia/Kontakty

#### Nawiązywanie połączenia głosowego

- 1 Dotknij ikony **S**, aby otworzyć klawiaturę.
- Wpisz numer, korzystając z klawiatury. Aby usunąć cyfrę, dotknij ikony Wyczyść
- Dotknij ikony Zadzwoń aby nawiązać połączenie.
- 4 Aby zakończyć połączenie, dotknij opcji Zakończ

#### WSKAZÓWKA! Aby

wprowadzić znak "+" w celu nawiązania połączenia międzynarodowego, dotknij przycisku 💽 – i przytrzymaj go.

WSKAZÓWKA! Aby w trakcie trwania połączenia wyświetlić klawiaturę, dotknij opcji Panel numeryczny.

#### Nawiązywanie wideorozmowy

- 1 Dotknij ikony **C**, aby otworzyć klawiaturę.
- 2 Wprowadź numer telefonu, jak poprzednio.
- Dotknij ikony Wideorozmowa
  , aby nawiązać wideorozmowę.
- 4 Jeśli nie chcesz korzystać z głośnika telefonu, dotknij opcji Głośnik i upewnij się, że podłączony jest zestaw słuchawkowy.
- 5 Podczas nawiązywania wideorozmowy osoba wybierająca numer będzie widziała na ekranie siebie; po odebraniu połączenia przez osobę, której numer wybrano, na ekranie zostanie wyświetlony obraz rozmówcy. W razie konieczności dostosuj pozycję wewnętrznego aparatu.

 Aby zakończyć wideorozmowę, dotknij opcji Zakończ.

#### WSKAZÓWKA!

- W przypadku wyboru opcji Użyj obrazu prywatnego w menu Ustawienia wideorozmowy osoba, z którą rozmawiasz za pośrednictwem połączenia wideo, zobaczy ustawiony przez Ciebie obraz, a nie obraz z kamery.
- Swój obraz możesz rejestrować za pomocą aparatu przedniego lub tylnego.

UWAGA: Jakość połączenia wideo (obrazu i dźwięku) zależy od stacji bazowej.

# Nawiązywanie połączeń z kontaktami

- 1 Dotknij ikony . aby otworzyć listę kontaktów.
- 2 Przewiń listę kontaktów lub dotknij opcji Szukaj i wpisz

pierwsze litery nazwy kontaktu, z którym chcesz nawiązać połączenie.

 Wybierz z listy kontakt, z którym chcesz nawiązać połączenie.

# Odbieranie i odrzucanie połączenia

#### Gdy ekran jest zablokowany:

Gdy dzwoni telefon, przeciągnij ikonę **Zaakceptuj** w prawo. Aby odrzucić połączenie, przeciągnij ikonę **Odrzuć** w lewą stronę.

#### Gdy ekran jest odblokowany:

Gdy dzwoni telefon, dotknij ikony **Zaakceptuj** . Dotknij ikony **Odrzuć**, aby odrzucić połączenie przychodzące.

### Połączenia/Kontakty

#### WSKAZÓWKA! Wiadomości z przeprosinami

Korzystając z tej funkcji, możesz szybko wysłać wiadomość w przypadku odrzucenia połączenia, dotykając opcji **Wyślij SMS**. Funkcja ta jest przydatna, gdy trzeba szybko wysłać wiadomość zwrotną w trakcie spotkania.

# Regulowanie głośności połączenia

Aby dostosować głośność podczas połączenia, użyj przycisku zwiększania lub zmniejszania głośności, znajdującego się po prawej stronie telefonu.

# Nawiązywanie drugiego połączenia

- 1 W trakcie pierwszego połączenia dotknij ikony **Dodaj poł.** 💽.
- Wybierz numer lub przeszukaj swoje kontakty i zaznacz numer, 46

pod który chcesz zadzwonić.

- 3 Dotknij ikony **Połącz** , aby nawiązać połączenie.
- 4 Oba połączenia zostaną wyświetlone na ekranie połączenia. Pierwsze połączenie zostanie zablokowane i zawieszone.
- 5 Dotknij ikony Przełącz , aby przełączyć połączenia. UWAGA: Możesz także dotknąć ikony Scal (2000) i zainicjować połączenie konferencyjne.
- 6 Aby zakończyć aktywne połączenia, dotknij ikony Zakończ \_\_\_\_.

#### Wyświetlanie rejestrów połączeń

Na ekranie głównym dotknij ikony i wybierz kartę **Rejestr**.

Zostanie wyświetlona pełna lista połączeń wychodzących, przychodzących i nieodebranych. WSKAZÓWKA! Dotknij dowolnej pozycji rejestru połączeń, aby wyświetlić datę, czas i długość połączenia.

WSKAZÓWKA! Dotknij przycisku Menu i dotknij opcji Wyczyść rejestr połączeń, aby usunąć wszystkie pozycje z rejestru.

#### Ustawienia połączeń

Telefon oferuje możliwość konfiguracji ustawień połączeń, takich jak przekierowywanie połączeń i inne specjalne funkcje oferowane przez operatora sieci komórkowej.

- Na ekranie głównym dotknij karty Aplikacje, aby otworzyć menu aplikacji.
- Przewiń do opcji Ustawienia i dotknij jej.
- Dotknij opcji Ustawienia połączeń, a następnie wybierz

opcje, które chcesz dostosować.

#### < Ustalone numery >

Wybierz opcję **Ustalone** numery, aby włączyć funkcję numerów ustalonych i utworzyć listę numerów, które mogą być wybierane z telefonu. W tym celu wymagany jest kod PIN2, który można uzyskać od operatora. Z telefonu będzie można wybierać jedynie numery znajdujące się na liście numerów ustalonych. Gdy włączona jest funkcja Numerów ustalonych, w celu wysłania wiadomości należy dodać numer centrum SMS do listy numerów ustalonych.

#### < Poczta głosowa >

#### Usługa poczty głosowej -

Umożliwia wybranie usługi poczty głosowej oferowanej przez operatora sieci.

#### Ustawienia poczty głosowej

jeśli korzystasz z usługi poczty

### Połączenia/Kontakty

głosowej oferowanej przez operatora sieci, za pomocą tej opcji możesz wprowadzić numer telefonu, pod którym będziesz odsłuchiwać wiadomości i zarządzać ustawieniami.

### < Inne ustawienia połączenia >

Przekierowania połączeń –

Wybierz opcję przekazywania wszystkich połączeń, przekazywania w przypadku zajętości linii, gdy nie można odebrać połączenia lub gdy telefon jest poza zasięgiem.

#### Ustawienia dodatkowe -

ta pozycja pozwala zmienić następujące ustawienia:

- ID rozmówcy: pozwala określić, czy podczas nawiązywania połączenia Twój numer ma być wyświetlany w telefonie odbiorcy.
- Połączenia oczekujące: jeśli ta usługa zostanie uaktywniona, telefon będzie informować o

połączeniu przychodzącym podczas trwającej rozmowy. (Dostępność funkcji zależy od operatora sieci).

 Wybierz linię
 Blokowanie połączeń – umożliwia określenie, kiedy połączenia mają być blokowane. Wprowadź hasło funkcji blokowania połączeń.
 Skontaktuj się z operatorem, aby sprawdzić, czy ta usługa jest dostępna.

Koszty połączeń – pozwala wyświetlić opłaty naliczone za wykonane połączenia. (Dostępność tej usługi jest zależna od sieci; niektórzy operatorzy nie udostępniają tej funkcji).

Czas trwania – pozwala sprawdzić czas trwania wszystkich połączeń oraz połączeń wychodzących i odebranych, a także czas ostatniego połączenia. Wiadomości z przeprosinami – korzystając z tej funkcji, możesz szybko wysłać wiadomość w przypadku odrzucenia połączenia. Funkcja ta jest przydatna, gdy trzeba szybko wysłać wiadomość zwrotną w trakcie spotkania.

#### Ustawienia wideorozmowy

 umożliwia zmianę ustawień wideorozmowy.

#### Kontakty

Telefon umożliwia dodawanie kontaktów i synchronizować ich z kontaktami na koncie Google lub innych kontach, które obsługują funkcję synchronizacji kontaktów.

#### Wyszukiwanie kontaktu

- Na ekranie głównym dotknij ikony , aby otworzyć listę kontaktów.
- Dotknij opcji Szukaj, a następnie wprowadź nazwę kontaktu za pomocą klawiatury telefonu.

#### Dodawanie nowego kontaktu

- Na ekranie głównym dotknij ikony i wprowadź numer telefonu nowego kontaktu, a następnie dotknij przycisku Menu i dotknij opcji Dodaj do kontaktów.
- 2 Aby dodać zdjęcie do nowego kontaktu, dotknij ikony . Wybierz jedną z opcji: Wykonaj zdjęcie lub Wybierz z galerii.
- Dotknij ikony , aby wybrać typ kontaktu.
- 4 Dotknij pola tekstowego, aby otworzyć klawiaturę dotykową, a następnie wpisz nazwę nowego kontaktu.
- 5 Dotknij kategorii danych kontaktu i wpisz szczegółowe informacje o kontakcie.
- 6 Dotknij opcji Zapisz, aby zapisać kontakt.

## Połączenia/Kontakty

### Ulubione kontakty

Użytkownik może oznaczyć najczęściej wybierane kontakty jako ulubione.

#### Dodawanie kontaktu do ulubionych:

- Na ekranie głównym dotknij ikony , aby otworzyć listę kontaktów.
- 2 Dotknij kontaktu, aby wyświetlić szczegółowe informacje o kontakcie.
- 3 Dotknij ikony gwiazdki znajdującej się po prawej stronie nazwy kontaktu. Gwiazdka zmieni kolor na złoty.

#### Usuwanie kontaktu z listy ulubionych:

- 1 Na ekranie głównym dotknij ikony 2, aby otworzyć listę kontaktów.
- 2 Dotknij karty **Grupy** i wybierz opcję **Ulubione**. Wybierz

kontakt, aby wyświetlić szczegółowe informacje o kontakcie.

3 Dotknij ikony złotej gwiazdki znajdującej się po prawej stronie nazwy kontaktu. Gwiazdka zmieni kolor na szary, a kontakt zostanie usunięty z listy ulubionych.

## Przesyłanie wiadomości/poczta e-mail

#### Wiadomości

W telefonie LG-P990 obsługa wiadomości SMS i MMS jest realizowana za pomocą jednego, intuicyjnego i prostego menu. **UWAGA!** Pamiętaj, że telefon LG-P990 często wykorzystuje połączenia danych. Wykup u swojego Operatora stosowny pakiet danych, by uniknąć dodatkowych opłat za połączenia.

#### Wysyłanie wiadomości

- Dotknij ikony a na ekranie głównym, a następnie dotknij opcji Nowa wiadomość, aby otworzyć nową, pustą wiadomość.
- 2 W polu Do wprowadź nazwę kontaktu lub numer telefonu. W trakcie wprowadzania nazwy kontaktu będą wyświetlane pasujące kontakty. Możesz dotknąć nazwy sugerowanego odbiorcy. Można dodać wiele

kontaktów.

**UWAGA:** Za każdą wiadomość tekstową wysłaną do poszczególnych osób będzie pobierana opłata.

3 Dotknij opcji Wpisz, aby utworzyć w celu rozpoczęcia wprowadzania tekstu wiadomości.

4 Dotknij opcji Wyślij, aby wysłać wiadomość. WSKAZÓWKA! Możesz dotknąć ikony , aby załączyć plik, który chcesz przesłać wraz z wiadomościa.

5 Zostanie wyświetlony ekran wiadomości zawierający Twoje imię (nazwisko) i wiadomość. Na ekranie zostaną też wyświetlone odpowiedzi. Podczas wyświetlania i wysyłania dodatkowych wiadomości tworzony jest wątek wiadomości.

### Przesyłanie wiadomości/poczta e-mail

### <u>∕</u>OSTRZEŻENIE

W poszczególnych krajach limit 160 znaków może być obliczany inaczej, w zależności od języka i sposobu kodowania wiadomości SMS.

#### <u>∕</u>OSTRZEŻENIE

Po dodaniu obrazu, klipu wideo lub pliku audio do wiadomości SMS zostanie ona automatycznie przekształcona w wiadomość MMS, za wysłanie której pobrana zostanie opłata według stawki dotyczącej wiadomości MMS.

**UWAGA:** W przypadku otrzymania wiadomości SMS w czasie połączenia zostanie wyemitowany sygnał wiadomości.

#### Zmiana ustawień wiadomości

Ustawienia wiadomości w telefonie LG-P990 zostały skonfigurowane fabrycznie, tak aby można było od razu wysyłać wiadomości. Użytkownik może zmienić te ustawienia zgodnie z własnymi preferencjami.

Dotknij ikony **Wiadomości** na ekranie głównym, a następnie dotknij przycisku **Menu** i opcji **Ustawienia**.

#### Otwieranie aplikacji E-mail i ekranu konta e-mail

Aplikacja E-mail pozwala czytać wiadomości e-mail z usług innych niż Google Mail. Aplikacja E-mail obsługuje następujące typy kont: POP3, IMAP, Exchange i GME

- Na ekranie głównym dotknij karty Aplikacje i opcji E-mail, aby wyświetlić listę kont.
   WSKAZÓWKA! Wybierz ikonę skrótu do poczty e-mail na ekranie głównym, aby przejść do listy kont e-mail.
- 2 Przy pierwszym uruchomieniu aplikacji E-mail zostanie otwarty kreator konfiguracji, aby przeprowadzić Cię przez proces dodawania konta e-mail.
- 3 Po zakończeniu wstępnej konfiguracji aplikacja E-mail wyświetli folder Odebrane (jeśli użytkownik ma jedno konto) lub ekran Konta (jeśli użytkownik ma wiele kont).

#### WSKAZÓWKA!

 Długie naciśnięcie konta na liście kont e-mail umożliwia wybór odpowiedniej opcji z wyskakującego okienka. Możesz na przykład wybrać opcję Dodaj do strony głównej, aby utworzyć ikonę skrótu do konta na ekranie głównym.

 Wybierz ikonę skrótu do poczty e-mail na ekranie głównym, aby przejść do listy kont e-mail.

Podobnie wybór na ekranie głównym ikony skrótu do konta spowoduje przejście do skrzynki odbiorczej odpowiedniego konta.

#### Ekran Konta

Na ekranie Konta jest wyświetlany folder Wszystkie skrzynki odbiorcze oraz poszczególne konta e-mail.

- Otwórz aplikację E-mail. Jeśli nie zostanie wyświetlony ekran Konta, przytrzymaj przycisk Menu i dotknij opcji Konta.
- 2 Wybierz dostawcę usługi e-mail. Możesz dotknąć konta, aby wyświetlić folder Wszystkie skrzynki odbiorcze. Konto, z którego domyślnie wysyłasz

## Przesyłanie wiadomości/poczta e-mail

wiadomości e-mail, jest oznaczony znacznikiem wyboru.

#### Otwieranie folderu Wszystkie skrzynki odbiorcze:

Jeśli aplikacja E-mail została skonfigurowana w taki sposób, aby wysyłać i odbierać wiadomości e-mail, używając kilku kont, w folderze Wszystkie skrzynki odbiorcze możesz wyświetlać wszystkie wiadomości wysłane na wszystkie konta.

- 1 Dotknij aplikacji E-mail.
- 2 Dotknij opcji Wszystkie skrzynki odbiorcze (na ekranie Konta). Wiadomości w folderze Wszystkie skrzynki odbiorcze są oznaczone po lewej stronie kolorami odpowiadającymi poszczególnym kontom, przy czym te same kolory są użyte do oznaczenia kont na ekranie Konta.

# Redagowanie i wysyłanie wiadomości

#### Aby zredagować i wysłać wiadomość:

- Z poziomu aplikacji E-mail dotknij przycisku Menu i dotknij opcji Utwórz.
- 2 Wprowadź adres odbiorcy wiadomości. Podczas wprowadzania tekstu wyświetlane są pasujące adresy umieszczone z listy kontaktów. Oddziel wiele adresów za pomocą przecinka.
- 3 Dotknij przycisku Menu i opcji Dodaj DW/UDW, aby dodać inne kontakty/adresy e-mail w polach DW/UDW.
- 4 Wprowadź tekst wiadomości.
- 5 Dotknij opcji Załącz, aby załączyć plik, który chcesz przesłać wraz z wiadomością.

6 Dotknii opcii Wvślii. Jeśli wiadomość nie iest jeszcze gotowa do wysłania, dotknii przycisku Menu i opcii Zapisz wersję roboczą, aby zapisać wiadomość w folderze Kopie robocze. Aby wznowić tworzenie wiadomości. dotknij wiadomości w folderze Kopie robocze. Wiadomość zostanie również zapisana iako wersja robocza, jeśli przed jej wysłaniem dotkniesz przycisku Wstecz 🗢. Jeśli telefon nie jest połączony z siecią, na przykład, jeśli pracujesz w trybie samolotowym, wysyłane wiadomości są przechowywane w folderze Do wvsłania do momentu, adv telefon ponownie nawiaże połaczenie z siecia. Jeśli folder Do wvsłania zawiera iakiekolwiek wiadomości oczekujace na wysłanie, folder iest wyświetlony na ekranie Konta. Należy pamiętać, że wiadomości wysyłane za pornocą konta Exchange nie są przechowywane w telefonie, są jednak umieszczone na serwerze Exchange. Aby przeglądać wysłane wiadomości w folderze Wysłane (lub z etykietą Wysłane), często wymagane będzie otwarcie folderu/etykiety Wysłane i wybór opcji Odśwież z menu opcji.

## Korzystanie z folderów konta

Każde konto zawiera foldery: Odebrane, Do wysłania, Wysłane, Kopie robocze, Kosz i Wiadomości-śmieci. W zależności od funkcji, które są obsługiwane przez dostawcę usług obsługującego Twoje konto e-mail, do konta mogą być też przypisane dodatkowe foldery.

### Przesyłanie wiadomości/poczta e-mail

# Dodawanie i edytowanie kont e-mail

#### Aby dodać konto e-mail:

- W aplikacji E-mail dotknij przycisku Menu i wybierz opcję Nowe.
- 2 Wybierz opcję **MS Exchange** lub **Inne**.
- 3 Wprowadź nazwę konta, potwierdź nazwę, która będzie pojawiać się w wychodzących wiadomościach e-mail, a następnie dotknij pozycji Gotowe.

#### Aby zmienić ustawienia konta:

- 1 Otwórz ekran Konta.
- 2 Dotknij i przytrzymaj nazwę konta, którego ustawienia mają zostać zmienione.

#### Aby usunąć konto e-mail:

- 1 Otwórz ekran Konta.
- Dotknij i przytrzymaj nazwę konta, które chcesz usunąć.
- Dotknij opcję Usuń w menu, które zostanie wyświetlone.
- 4 Dotknij opcję OK, aby potwierdzić zamiar usunięcia konta.

## Sieci społecznościowe

Telefon umożliwia korzystanie z sieci społecznościowych oraz zarządzanie mikroblogami w serwisach społecznościowych. Użytkownik może aktualizować swój bieżący status, wysyłać zdjęcia oraz wyświetlać w czasie rzeczywistym status swoich znajomych.

Jeśli nie masz konta, możesz odwiedzić wymienione witryny i założyć nowe konta.

UWAGA: Łączenie się z usługami internetowymi i korzystanie z nich może wiązać się z dodatkowymi kosztami. Sprawdź stawki za pobieranie danych u operatora sieci.

# Dodawanie konta w telefonie

 Na ekranie głównym dotknij karty Aplikacje, aby otworzyć menu aplikacji.

- Wybierz dowolną aplikację społecznościową, z której chcesz korzystać.
- 3 Wpisz adres e-mail i hasło ustawione dla konta społecznościowego, a następnie dotknij opcji Zaloguj się.
- 4 Poczekaj chwile, aż wprowadzone dane zostaną sprawdzone przez serwis społecznościowy.
- 5 Dotknięcie odpowiedniej społeczności pozwoli wyświetlić jej bieżący status.

#### WSKAZÓWKA! Po

dodaniu widżetu portalu społecznościowego na ekranie głównym widżet będzie wyświetlać Twój status po przeprowadzeniu aktualizacji sieciowej.

Dotykając widżetu, można uzyskać bezpośredni dostęp do serwisu społecznościowego.

### Sieci społecznościowe

#### Wyświetlanie i aktualizacja statusu

- 1 Wybierz społeczność, do której chcesz uzyskać dostęp.
- Możesz zobaczyć bieżący status swojej społeczności.
- Telefon umożliwia przesyłanie zmian statusu, komentarzy i zdjęć.

**UWAGA:** Zależy to od usług oferowanych przez sieć.

WSKAZÓWKA! Z informacji o znajomych z serwisu społecznościowego można korzystać tylko w aplikacji społecznościowej. Można też zsynchronizować te informacje z danymi na liście kontaktów.

#### Usuwanie kont z telefonu

- Wybierz kolejno pozycje Aplikacje > Ustawienia > Konta i synchronizacja.
- 2 Zaznacz konto, które chcesz usunąć, i dotknij opcji Usuń konto.

### Aparat

#### Opis ekranu aparatu

Zbliżenie – przybliżanie i oddalanie. Można w tym celu skorzystać także z bocznych przycisków regulacji głośności.

Zmień – pozwala przełączyć się z zewnętrznego aparatu na aparat wewnętrzny.

Ústawienia – dotknij tej ikony, aby otworzyć menu ustawień. Patrz punkt Korzystanie z ustawień zaawansowanych.  Tryb wideo – przesunięcie w dół tej ikony powoduje przejście do trybu wideo.

#### Wykonywanie zdjęcia

Galeria – dotknięcie pozwala zobaczyć ostatnie zarejestrowane zdjęcie. Pozwala uzyskać dostęp do galerii i zobaczyć zapisane zdjęcia w trybie aparatu.

 Lampa bł. – pozwala włączyć lampę błyskową podczas wykonywania zdjęcia w ciemnym miejscu.

Jasność – ta opcja pozwala określić i ustawić ilość światła słonecznego wykorzystywanego przy wykonywaniu zdjęcia. Przesuń wskaźnik jasności wzdłuż paska, w kierunku - w celu uzyskania niższej jasności obrazu lub w kierunku + w celu uzyskania jaśniejszego obrazu.

WSKAZÓWKA! Aby oczyścić ekran celownika ze zbędnych elementów, można zamknąć wszystkie opcje skrótów. W tym celu wystarczy dotknąć jeden raz środka celownika. Aby przywrócić wyświetlanie opcji, należy ponownie dotknąć ekranu.

UWAGA: W trybie aparatu wewnętrznego nie można włączyć funkcji zbliżenia ani lampy błyskowej.

### Aparat

#### Szybkie robienie zdjęć

- 1 Otwórz aplikację Aparat.
- Trzymając telefon w pozycji poziomej, skieruj obiektyw w stronę obiektu, który chcesz sfotografować.
- Dotknij ikony migawki
- 4 Aparat ustawi ostrość obrazu. Po ustawieniu ostrości wskaźniki ostrości w narożnikach zmienią kolor na zielony i aparat zrobi zdjęcie.

UWAGA: Ze względu na parametry aparatu w przypadku zdjęć wykonywanych w pomieszczeniach mogą występować problemy z cieniami. (Problemy te polegają na niewielkich różnicach w odwzorowaniu kolorów na środku i przy krawędziach zdjęcia.)

#### Po wykonaniu zdjęcia

Zarejestrowany obraz zostanie wyświetlony na ekranie.

Dołącz Dotknij tej opcji, aby udostępnić zdjęcie przez połączenie Bluetooth, E-mail, Gmail, Facebook for LG, SMS/MMS, MySpace for LG, Picasa lub Twitter for LG.

**UWAGA:** Pobieranie/przesyłanie wiadomości MMS w roamingu może wiązać się z dodatkowymi kosztami.

WSKAZÓWKA! Jeśli masz konto w serwisie społecznościowym (SNS) i zostało ono skonfigurowane w Twoim telefonie, możesz udostępniać swoje zdjęcia społeczności serwisu.

Ustaw jako kontaktu lub Tapeta, aby wykorzystać zdjęcie w wybrany sposób.

Zmień nazwę Dotknij tej opcji, aby edvtować nazwe wybranego zdiecia.

- Dotknij tej opcji, aby usunać obraz.
- Dotknij tej opcji, aby od razu wykonać kolejne zdjecie. Bieżace zdjecie zostanie zapisane.
- Dotknij tej opcji, aby wyświetlić ostatnie zarejestrowane zdjecie.

#### Korzystanie z ustawień zaawansowanych

Dotknij ikony 😟 w celowniku, aby otworzyć menu wszystkich ustawień zaawansowanych.

Zmiany ustawień aparatu można dokonać za pomoca pokretła. Po wybraniu opcji dotknij przycisku Wstecz

Rozmiar obrazu – dotknii tei opcji, aby określić rozmiar zdjecia (w pikselach). Wybierz wartość

w pikselach spośród dostepnych opcii: 8M (3264x2448), 5M (2560X1920), 3M (2048x1536), 2M (1600x1200), 1M (1280x960), VGA (640x480), QVGA (320x240).

UWAGA: Opcje dostepne w menu Rozmiar obrazu zależa od używanego trybu aparatu.

Ostrość – dotknij tej ikony, aby wybrać menu opcji. Patrz Korzystanie z trybu ustawiania ostrości

Tryb krajobrazu – dostępne opcje: Automatycznie, Pionowo, Poziomo, Sport, Zachód słońca i Noc.

ISO – wartość ISO określa czułość elementu światłoczułego aparatu. Im wyższa wartość ISO. tym bardziej światłoczuły aparat. Parametr ten jest użyteczny przy słabym oświetleniu, gdy nie można korzystać z lampy błyskowej. Wybierz jedna z dostępnych

### Aparat

## wartości ISO: Automatycznie, 800, 400, 200 i 100.

Balans bieli – dostępne opcje to: Automatycznie, Mocne światło, Słoneczny, Oświetlenie fluoroscencyjne lub Pochmurno. Efekty koloru – umożliwia wybór tonacji barw, jaka ma zostać zastosowana w nowym zdjęciu. UWAGA:

- Opcje dostępne w menu Tonacja barwna zależą od używanego trybu aparatu.
- Tonacja Nasłonecznienie jest obsługiwana wyłącznie w trybie aparatu wewnętrznego.
- Tonacje Niebieski, Wytłoczenie, Plakat i Żywy są obsługiwane tylko w trybie aparatu zewnętrznego.

Samowyzwalacz – umożliwia ustawienie czasu opóźnienia po naciśnięciu przycisku fotografowania/filmowania. Dostępne opcje: Wyłącz, 3 62 sekundy, 5 sekund i 10 sekund. Ta funkcja umożliwia osobie fotografującej znalezienie się na zdjęciu.

Tryb zdjęcia – umożliwia wybór różnych trybów fotografowania. Dostępne opcje: Normalny, Nagryw. ciągłę, Nieostre tło, Wykrywacz uśmiechu, Retusz, Zdjęcie artystyczne, Zdjęcie panoramiczne i Zdjęcie łączone. Jakość obrazu – dostępne opcje to: Bardzo dobra, Dobra i Normalna. Im wyższa jest jakość obrazu, tym lepsza jest ostrość zdjęcia. Powoduje to jednak zwiększenie rozmiaru pliku, przez co w pamięci będzie można zapisać mniej zdjęć.

Stabilizacja – po wybraniu ustawienia Włącz umożliwia wyeliminowanie skutków drżenia rąk.

Autom. podgląd – w przypadku włączenia opcji Autom. podgląd

zdiecie zaraz po wykonaniu zostanie automatvcznie wyświetlone na ekranie. Dźwiek migawki – umożliwia wybór jednego z czterech dźwięków migawki. Etykiety miejsc – służy do właczania usług opartych na lokalizacji telefonu. Ta funkcja umożliwia oznaczenie wykonywanych zdjęć informacjami o lokalizacji. Po przesłaniu zdjęć z identyfikatorami geograficznymi do bloga obsługującego funkcie Geotagging możliwe jest wyświetlenie ich na mapie. UWAGA: Ta funkcja jest dostepna tylko po właczeniu funkcji GPS lub połaczeniu z siecia WPS. Pamieć – umożliwia określenie mieisca zapisu zdieć (pamieć telefonu lub pamieć zewnetrzna).

- Omożliwia przywrócenie wszystkich domyślnych ustawień aparatu.

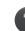

Dotkniecie tei ikony pozwala dowiedzieć się, jak działa dana funkcja. Zostanie wyświetlona skrócona instrukcia na iei temat.

WSKAZÓWKA! Po wyjściu z trybu aparatu zostana przywrócone wartości domyślne wszystkich ustawień, z wyjatkiem rozmiaru i jakości obrazu. Wszystkie ustawienia niestandardowe. takie jak tonacja barwna i ISO, beda musiały zostać ponownie skonfigurowane. Przed wykonaniem kolejnego zdjęcia sprawdź ustawienia aparatu.

WSKAZÓWKA! Menu ustawień jest nałożone na obraz celownika, dzięki czemu podczas modyfikowania parametrów barwnych lub jakościowych zdjecia można obserwować zmiany obrazu w tle menu.

### Aparat

#### Korzystanie z trybu ustawiania ostrości

Użytkownik może wybrać tryb ustawiania ostrości, korzystając z następujących opcji:

Automatycznie – automatyczne ustawianie ostrości.

Makro – tryb makro umożliwia wykonywanie zdjęć z bardzo niewielkiej odległości. Jeśli chcesz zrobić zdjęcie ze zbliżeniem, ale pole ostrości pozostaje czerwone, spróbuj fotografować z włączonym trybem makro.

Śledzenie twarzy – po wybraniu tej opcji aparat automatycznie wykrywa i ustawia ostrość na ludzkich twarzach.

Ręcznie – ręczne ustawianie ostrości.

#### Wyświetlanie zapisanych zdjęć

Zapisane zdjęcia są dostępne w trybie aparatu. Aby wyświetlić galerię, wystarczy dotknąć ikony

Dotknij zdjęcia na ekranie, aby wyświetlić opcje Pokaz slajdów i Menu.

Dotknij tej opcji, aby wyświetlić pokaz slajdów.

Dotknij pozycji Menu i wybierz odpowiednie opcje. Możesz udostępnić zdjęcie lub je usunąć. Dotknij opcji Więcej, aby wyświetlić więcej opcji (opisanych poniżej).

Szczegóły - umożliwia wyświetlenie informacji o zawartości.

**Ustaw jako** - umożliwia ustawienie zdjęcia jako ikony kontaktu lub tapety.

Przytnij - służy do przycinania zdjęcia. Przesuń palec po ekranie, aby zaznaczyć obszar.

**Obróć** - umożliwia obrócenie zdjęcia w prawo lub w lewo.

### Kamera

#### Opis ekranu kamery

- Zbliżenie przybliżanie i oddalanie. Można w tym celu skorzystać także z bocznych przycisków regulacji głośności.
- Zmień pozwala przełączyć się z zewnętrznego aparatu na aparat wewnętrzny.

Ustawienia – dotknij tej ikony, aby otworzyć menu ustawień. Patrz punkt Korzystanie z ustawień zaawansowanych.

- Tryb aparatu przesunięcie tej ikony do góry powoduje przejście do trybu aparatu.
- Rozpocz. nagrywanie

 Galeria – dotknięcie pozwala zobaczyć ostatni nagrany klip wideo. Umożliwia dostęp do galerii i wyświetlenie zapisanych klipów wideo z poziomu trybu wideo.

 Lampa bł. – pozwala włączyć lampę błyskową podczas wykonywania zdjęcia w ciemnym miejscu.

Jasność – pozwala określić i kontrolować ilość światła słonecznego wykorzystywanego podczas nagrywania klipu wideo. Przesuń wskaźnik jasności wzdłuż paska, w kierunku - w celu uzyskania niższej jasności obrazu lub w kierunku + w celu uzyskania jaśniejszego obrazu.

### Kamera

#### Nagrywanie krótkiego filmu

- Otwórz aplikację Aparat i przesuń przycisk trybu aparatu w dół na pozycję Wideo, co spowoduje zmianę ikony migawki z na a.
- Na ekranie pojawi się celownik kamery.
- Trzymając telefon poziomo, skieruj obiektyw w stronę filmowanego obiektu.
- 4 Dotknij ikony rozpoczęcia nagrywania .
- 5 W dolnej części celownika pojawi się napis NAGRAJ oraz czas nagrywania.
- 6 Dotknij ikony kończenia nagrywania , aby je przerwać.

#### Po zarejestrowaniu klipu wideo

Na ekranie pojawi się nieruchomy

obraz symbolizujący zarejestrowany klip wideo.

- Odtwórz Dotknij tej ikony, aby odtworzyć klip wideo.
  - Dołącz Dotknij tej ikony, aby udostępnić klip wideo przez połączenie Bluetooth, E-mail, Gmail, SMS/MMS lub Picasa.

UWAGA: Pobieranie/przesyłanie wiadomości MMS w roamingu może wiązać się z dodatkowymi kosztami.

- Zmień nazwę I a
- Dotknij tej ikony, aby edytować nazwę wybranego klipu wideo.
  - Dotknij tej ikony, aby usunąć właśnie zarejestrowany klip wideo, a następnie potwierdź wybór za pomocą opcji Tak. Na ekranie ponownie pojawi się celownik.

2

 Dotknij, aby natychmiast rozpocząć nagrywanie kolejnego klipu wideo. Bieżący klip wideo zostanie zapisany.

Dotknij, aby zobaczyć ostatni nagrany klip wideo.

# Korzystanie z ustawień zaawansowanych

Dotknij ikony 🙆 w celowniku, aby wyświetlic wszystkie opcje zaawansowane.

Zmiany ustawień kamery można dokonać za pomocą pokrętła. Po wybraniu opcji naciśnij przycisk **Wstecz**.

Rozmiar wideo – ta opcja umożliwia ustawienie rozmiaru (w pikselach) nagrywanego klipu wideo. Wybierz rozmiar obrazu wideo spośród następujących opcji: Full HD (1920x1088), HD (1280x720), TV (720x480), VGA (640x480), QVGA (320x240) lub

#### QCIF (176x144).

Balans bieli – balans bieli gwarantuje, że wszystkie białe partie na klipach wideo będą realistycznie oddane. Aby umożliwić poprawne ustawienie balansu bieli, może być konieczne określenie warunków oświetlenia. Wybierz jedną z opcji: Automatyczny, Mocne światło, Słoneczny, Oświetlenie fluorescencyjne lub Pochmurno.

Efekty koloru – umożliwia wybór tonacji barwnej, jaka ma zostać zastosowana w nowym widoku.

**UWAGA:** Opcje dostępne w menu Rozmiar obrazu zależą od używanego trybu aparatu.

Jakość wideo – dostępne opcje to: Bardzo dobra, Dobra i Normalna.

**Czas trwania filmu** – pozwala określić limit czasu trwania

### Kamera

klipu wideo. Dostepne opcie to Normalny i MMS (ograniczenie rozmiaru, dzieki czemu klip wideo będzie można wysłać iako wiadomość MMS).

Głos – wybór opcji Wycisz powoduje zapisanie klipu wideo bez dźwieku.

Autom. podglad - w przypadku ustawienia tej opcji na Włącz, klip wideo zaraz po zakończeniu nagrywania zostanie automatycznie wyświetlony na ekranie.

Pamieć – umożliwia określenie miejsca zapisu klipów wideo (pamięć telefonu lub pamięć zewnetrzna).

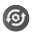

O Umożliwia zresetowanie wszystkich ustawień kamery wideo.

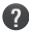

 Dotknięcie tej ikony pozwala dowiedzieć sie, jak działa dana funkcja. Zostanie

wyświetlona skrócona instrukcia na iei temat.

#### Wyświetlanie zapisanych klipów wideo

- W widoku celownika dotknij ikonv 🗖
- 2 Na ekranie zostanie wyświetlona galeria plików.
- 3 Aby powiekszyć klip wideo w galerii, dotknii go ieden raz. Klip zostanie odtworzony automatycznie.

#### Regulacja głośności w trakcie wyświetlania klipu wideo

Aby dostosować głośność dźwieku podczas odtwarzania filmu, użyj przycisków głośności po prawej stronie telefonu.

## Multimedia

#### Galeria

W pamięci telefonu, w folderze Galeria można przechowywać dowolne pliki multimedialne w celu ułatwienia dostępu do wszystkich zdjęć, dźwięków, klipów wideo i gier. Pliki można również zapisywać na zewnętrznej karcie pamięci. Zaletą korzystania z karty pamięci jest zwolnienie miejsca w pamięci telefonu.

Dotknij karty **Aplikacje**, a następnie wybierz opcję **Galeria**.

#### Zmiana sposoby wyświetlania zawartości albumu

Zdjęcia i filmy w albumach można wyświetlać w chronologicznej siatce lub w stosach, posortowane według daty i miejsca zarejestrowania. Użyj przełącznika widoku albumu w prawej górnej części ekranu, aby przełączać pomiędzy widokiem siatki i stosu.

- Przeciągnij przełącznik widoku albumu w lewo, aby wyświetlić zawartość albumu w chronologicznej siatce.
- Przeciągnij przełącznik widoku albumu w prawo, aby wyświetlić zawartość albumu w stosach.

#### Korzystanie z funkcji SmartShare

Funkcja SmartShare oferuje wygodniejsze udostępnianie zawartości multimedialnej innym urządzeniom z funkcją DLNA (Digital Living Network Alliance).

#### \* Udostępnianie treści multimedialnych innym urządzeniom DLNA (DMS)

1 Na ekranie głównym dotknij

## Multimedia

karty **Aplikacje** i wybierz pozycję **Ustawienia**.

- 2 Wybierz pozycje Opcje bezprzewodowe oraz Ustawienia SmartShare.
- Dotknięcie pola wyboru SmartShare powoduje włączenie funkcji.
- 4 Możesz zmienić nazwę i ikonę urządzenia oraz określić typ treści do udostępnienia.
- \* Urządzenie renderujące (np. telewizor) może odtwarzać zawartość multimedialną ze zdalnej biblioteki zawartości (np. z komputera)
- Dotknij przycisku w prawym górnym rogu, aby wybrać odpowiednią pozycję z listy urządzeń renderujących.
- 2 Dotknij przycisku w lewym górnym rogu, aby wybrać jedną ze zdalnych bibliotek zawartości.

- Możesz przeglądać zawartość zdalnej biblioteki.
- 4 Dotknij długo miniatury zawartości i przesuń ją palcem do górnego obszaru lub dotknij przycisku odtwarzania.

Uwaga: Aby było możliwe korzystanie z tej aplikacji, urządzenie musi być podłączone do sieci domowej przy użyciu interfejsu Wi-Fi.

Uwaga: Niektóre urządzenia DLNA (np. telewizory) obsługują jedynie funkcję DMP standardu DLNA. W takim przypadku nie zostaną one wyświetlone na liście urządzeń renderujących.

#### Muzyka

Telefon LG-P990 jest wyposażony w odtwarzacz muzyczny umożliwiający odtwarzanie ulubionych utworów muzycznych. Aby uruchomić odtwarzacz muzyczny, dotknij pozycji **Muzyka**.
# Odtwarzanie utworów

- Na ekranie głównym dotknij karty Aplikacje i wybierz opcję Muzyka.
- 2 Dotknij opcji Utwory.
- Wybierz utwór, który chcesz odtworzyć.
- 4 Dotknij ikony 1, aby wstrzymać odtwarzanie utworu.
- 5 Dotknij ikony N, aby przejść do następnego utworu.
- 6 Dotknij ikony K, aby wrócić do pierwszej części utworu. Dotknij dwukrotnie ikony K, aby przejść do poprzedniego utworu. Aby zmienić głośność podczas słuchania muzyki, dotknij przycisku zwiększania lub zmniejszania głośności z prawej strony telefonu. Dotknij dowolnego utworu z listy i przytrzymaj go. Zostaną wyświetlone następujące opcje: Odtwórz, Odtwórz wszystko,

#### Dodaj do playlisty, Usuń i Ustawienia.

UWAGA: Pliki muzyczne moga być chronione prawami autorskimi na podstawie umów miedzynarodowych i przepisów krajowych. Dlatego w celu odtwarzania lub kopiowania konkretnego utworu konieczne może być uzyskanie pozwolenia lub licencji. W niektórych krajach prawo nie zezwala na kopiowanie materiałów chronionych prawami autorskimi na potrzeby prywatne. Przed pobraniem lub skopiowaniem pliku należy zapoznać sie z prawem obowiazującym w danym kraju dotyczacym korzystania z takich materiałów

# Multimedia

### Korzystanie z radia

Telefon LG-P990 jest wyposażony w radio FM, dzięki czemu można ustawić ulubione stacje i słuchać ich w trakcie podróży.

**UWAGA:** Aby korzystać z funkcji radia, należy podłączyć słuchawki. Wtyk słuchawek należy włożyć do gniazda słuchawkowego.

# Wyszukiwanie stacji

Stacje można programować, wyszukując je ręcznie lub automatycznie. Zostaną one zapisane pod odpowiednimi numerami, aby ułatwić ich wyszukanie w przyszłości.

- Na ekranie głównym dotknij karty Aplikacje i wybierz opcję Radio.
- 2 Dotknij opcji Wyszukaj stacje radiowe FM.
- 3 Jeśli istnieją kanały ustawione fabrycznie, zostanie wyświetlony komunikat Wszystkie kanały

### zostaną zresetowane.

Kontynuować?. W przypadku wybrania opcji OK wszystkie kanały ustawione fabrycznie zostaną usunięte i zostanie rozpoczęte wyszukiwanie automatyczne.

4 Podczas wyszukiwania automatycznego można dotknąć opcji Zatrzymaj skanowanie, aby przerwać wyszukiwanie. Zapisane zostaną tylko kanały wyszukane przed zatrzymaniem wyszukiwania.

**UWAGA:** Można również ręcznie dostroić radio do stacji za pomocą wyświetlonego pokrętła.

## Słuchanie radia

- Na ekranie głównym dotknij karty Aplikacje i wybierz opcję Radio.
- 2 Dotknij numeru kanału stacji, której chcesz słuchać.

 Dotknij ikony (). Można słuchać radia przez głośnik telefonu.

### Przenoszenie plików przy użyciu urządzeń pamięci masowej USB

# Aby przesłać pliki przy użyciu urządzeń USB:

- Podłącz telefon LG-P990 do komputera za pomocą kabla USB.
- 2 Jeśli w komputerze nie został zainstalowany sterownik LG Android Platform Driver, należy zmienić ustawienia ręcznie. Wybierz kolejno pozycje Ustawienia > Karta SD i pamięć telefonu > włącz funkcję Pamięć masowa tylko.
- 3 Dotknij opcji Włącz nośnik USB.

4 Możesz teraz przeglądać zawartość pamięci USB na komputerze, a także przenosić pliki.

### UWAGA:

- Jeśli w komputerze został zainstalowany sterownik LG Android Platform Driver, natychmiast zostanie wyświetlone okno z komunikatem Włącz nośnik USB.
- Jeśli po korzystaniu z funkcji pamięci masowej USB zajdzie potrzeba synchronizacji telefonu z komputerem przy użyciu aplikacji LG PC Suite, należy dotknąć kolejno pozycji Ustawienia > Karta SD i pamięć telefonu, a następnie dotknąć znaku zaznaczenia, aby wyłączyć tryb Pamięć masowa tylko.

# Multimedia

# Jak zapisać w telefonie pliki muzyczne/wideo

- 1 Podłącz telefon do komputera za pomocą kabla USB.
- Na ekranie głównym dotknij
  i przeciągnij w dół pasek
  stanu. Kolejno wybierz opcje
  Połączenie przez USB > Włącz
  nośnik USB > otwórz folder,
  aby wyświetlić pliki.
- Jeśli w telefonie nie został zainstalowany sterownik LG Android Platform Driver, należy ustawić go ręcznie. Więcej informacji można znaleźć w punkcie Przenoszenie plików przy użyciu urządzeń pamięci masowej.
- Zapisz w wymiennej pamięci telefonu pliki muzyczne lub wideo zapisane w pamięci komputera.
- Pliki zapisane w pamięci komputera można skopiować lub

przenieść do wymiennej pamięci telefonu, używając czytnika kart.

- W przypadku pliku wideo z plikiem napisów (plik .smi lub .srt o takiej samej nazwie jak plik wideo) należy umieścić je w tym samym folderze, aby podczas odtwarzania pliku wideo napisy były wyświetlane automatycznie.
- Podczas pobierania plików muzycznych lub wideo należy przestrzegać praw autorskich. Należy pamiętać, że uszkodzony plik lub plik z nieprawidłowym rozszerzeniem może spowodować uszkodzenie telefonu.

### Jak przenieść kontakty ze starego telefonu na aktualny telefon

Eksportuj swoje kontakty jako plik CSV ze starego telefonu do komputera za pomocą

#### programu synchronizacji telefonu z komputerem.

- Pobierz program Mobile Sync for Android ze strony internetowej www.lg.com i zainstaluj go na swoim komputerze. Uruchom program i podłącz swój telefon komórkowy z systemem Android do komputera za pomocą kabla USB.
- 2 Wybierz ikonę Kontakty. Przejdź do Plik > Importuj i wybierz plik CSV zapisany w pamięci komputera.
- 3 Jeśli pola w zaimportowanym pliku CSV różnią się od pól w programie Mobile Sync for Android, należy zmapować pola. Po zmapowaniu pól kliknij przycisk OK. Zostaną dodane kontakty w programie Mobile Sync for Android.
- 4 Jeśli program Mobile Sync for Android wykrywa połączenie

z telefonem LG-P990 (za pomocą kabla USB), kliknij opcję **Synchronizacja** lub **Synchronizuj kontakty**, aby zsynchronizować kontakty zapisane w pamięci komputera z telefonem i zapisać je.

### Jak przesłać dane z telefonu przez połączenie Bluetooth

Dane przez połączenie Bluetooth można wysyłać, uruchamiając odpowiednią aplikację, a nie z poziomu menu Bluetooth, jak w standardowych telefonach komórkowych.

 Wysyłanie obrazów: uruchom aplikację Galeria i wybierz kolejno opcje Menu. Kliknij opcję Udostępnij, a następnie opcję Bluetooth > sprawdź, czy połączenie Bluetooth jest włączone i wybierz opcję

# Multimedia

Wyszukaj urządzenia > wybierz z listy urządzenie, do którego chcesz wysłać dane.

- Eksportowanie kontaktów: uruchom aplikację Kontakty. Dotknij kontakt, który chcesz wysłać. Dotknij przycisku Menu i wybierz opcje Udostępnij > Bluetooth > sprawdź, czy połączenie Bluetooth jest włączone i wybierz opcję Wyszukaj urządzenia > wybierz z listy urządzenie, do którego chcesz wysłać dane.
- Wysyłanie wielu kontaktów: uruchom aplikację Kontakty. Aby wybrać więcej niż jeden kontakt, dotknij przycisku Menu i dotknij opcji Wybór wielu. Wybierz kontakty, które chcesz wysłać, lub dotknij przycisku Menu i dotknij kolejno opcje Zaznacz wsz. > Udostępnij > Bluetooth
   > Zaznacz wsz. Wybierz kolejno opcje Udostępnij > Bluetooth

> sprawdź, czy połączenie Bluetooth jest włączone i wybierz opcję Wyszukaj urządzenia wybierz z listy urządzenie, do którego chcesz wysłać dane.

 Połączenie z serwerem FTP (telefon obsługuje tylko serwery FTP): wybierz kolejno opcje Ustawienia > Opcje bezprzewodowe > Ustawienia Bluetooth. Następnie zaznacz pole wyboru Wykrywalny i wyszukaj inne urządzenia. Wyszukaj żądaną usługę i połącz się z serwerem FTP.

WSKAZÓWKA! Telefon jest wyposażony w protokół Bluetooth w wersji 2.1 z obsługą EDR i jest certyfikowany przez organizację Bluetooth SIG. Jest kompatybilny z innymi urządzeniami certyfikowanymi przez organizację Bluetooth SIG. UWAGA: Aby umożliwić wyszukanie tego telefonu z poziomu innych urządzeń, wybierz kolejno opcje Ustawienia > Opcje bezprzewodowe > Ustawienia Bluetooth. Następnie zaznacz pole wyboru Wykrywalny. Pole wyboru zostaje wyczyszczone po 120 sekundach.

UWAGA: Obsługiwane profile to SDAP, HFP, HSP, OPP, PBAP (serwer), FTP (serwer), A2DP i AVRCP.

# Aplikacje Google

UWAGA! Pamiętaj, że telefon LG-P990 często wykorzystuje połączenia danych. Wykup u swojego Operatora stosowny pakiet danych, by uniknąć dodatkowych opłat za połączenia.

- Najpierw skonfiguruj konto Google. Wprowadź nazwę użytkownika i hasło.
- 2 Po zalogowaniu się kontakty, poczta e-mail oraz kalendarz powiązane z kontem Google będą automatycznie synchronizowane z telefonem LG-P990.

# Aplikacja Google Maps™

Umożliwia sprawdzanie bieżącej lokalizacji, warunków drogowych oraz informacji na temat trasy do miejsca docelowego. Telefon musi mieć połączenie z siecią Wi-Fi lub 3G/GPRS.

**UWAGA:** Mapy w usłudze Mapy Google nie obejmują wszystkich

miast i krajów.

Za pomocą przycisku Menu można wybrać m.in. następujące opcje: Szukaj, Wskazówki dotyczące trasy, Miejsca oznaczone gwiazdką, Wyczyść mapę, Dołącz do Współrzędnych.

### Market™

Platforma Android Market umożliwia pobieranie użytecznych aplikacji i gier. Po zainstalowaniu aplikacji i gier pobranych z platformy Android Market będą one widoczne w menu telefonu LG-P990. Listę pobranych aplikacji można sprawdzić na karcie **Pobrane pliki**.

Możesz czytać komentarze innych osób dotyczące aplikacji oraz dodawać własne komentarze.

# Google Mail™

Konfiguracja aplikacji Gmail odbywa się przy pierwszej konfiguracji telefonu. W zależności od ustawień synchronizacji poczta Google Mail w telefonie może być automatycznie synchronizowana z internetowym kontem, Domyślnym widokiem poczty Google Mail jest widok listy wątków w skrzynce odbiorczej.

Dotknij przycisku **Menu** i dotknij opcji **Odśwież**, aby wysłać lub odebrać nowe wiadomości e-mail i zsynchronizować wiadomości e-mail z internetowym kontem Google. Po dotknięciu przycisku **Menu** możesz zredagować wiadomość e-mail lub wybrać opcję dodania konta, przejścia do etykiet, wyszukiwania itp.

### Google Talk™

Google Talk to komunikator firmy Google. Umożliwia on kontaktowanie się z innymi użytkownikami programu Google Talk. Dotknięcie przycisku Menu pozwala uzyskać dostęp m.in. do następujących opcji: Wszyscy znajomi, Dodaj znajomego, Szukaj, Wyloguj się, Ustawienia.

# Google Wyszukaj™

Dotknij przycisku **Menu**, a następnie pozycji **Ustawienia wyszukiwania**, aby skonfigurować opcje wyszukiwania Google, włącznie z określeniem, które dane w telefonie mają być przeszukiwane.

#### < Internet >

Dotknij opcji **Szukaj w Google**, a następnie dostosuj ustawienia wyszukiwania Google.

#### Pokaż sugestie internetowe

 zaznaczenie tej opcji pozwala na wyświetlanie pod polem wyszukiwania Google podpowiedzi podczas wyszukiwania w miarę wprowadzania tekstu.

# Aplikacje Google

Używaj mojej lokalizacji –

pozwala określić, czy Twoje położenie będzie brane pod uwagę podczas korzystania z wyszukiwarki i innych usług Google. W przypadku zaznaczenia tej opcji należy wyrazić zgodę na korzystanie przez Google z danych o Twoim położeniu podczas świadczenia tych usług.

### Historia wyszukiwania –

zaznaczenie tego pola umożliwia korzystanie z podpowiedzi z historii wyszukiwania Google z konta Google.

### Zarządzaj historią wyszukiwania

 wybranie tej opcji powoduje otwarcie w przeglądarce internetowej interfejsu, który służy do przeglądania i zarządzania historią wyszukiwania powiązaną z kontem Google.

### < Telefon >

### Wyszukiwane elementy -

powoduje otwarcie ekranu, na którym można zaznaczać i usuwać zaznaczenie różnych typów danych wyszukiwanych w telefonie.

Wyczyść skróty – powoduje usunięcie listy poprzednio wybranych wyników wyszukiwania, które są wyświetlane jako podpowiedzi pod polem wyszukiwania Google.

# YouTube ™

YouTube to bezpłatna witryna umożliwiająca udostępnianie i oglądanie filmów.

UWAGA: Dostęp do serwisu YouTube można uzyskać za pomocą konta Google, jednak do korzystania z niektórych funkcji serwisu konieczne jest konto YouTube.

# Narzędzia

# Ustawianie alarmu

- Na ekranie głównym dotknij karty Aplikacje i wybierz opcję Alarm/Zegar.
- Aby dodać nowy alarm, dotknij opcji Dodaj alarm.
- 3 Ustaw godzinę, powtarzanie i dźwięk alarmu. Możesz także dotknąć pozycji , aby ustawić wibracje, skonfigurować informacje o pogodzie lub dodać nazwę do alarmu w postaci notatki.
- 4 Dotknij polecenia Zapisz, aby włączyć alarm.

UWAGA: Aby zmienić ustawienia alarmu na ekranie listy alarmów, dotknij przycisku Menu i wybierz pozycję Ustawienia. Możesz usunąć alarm lub dostosować poniższe opcje: Alarm w trybie cichym, Funkcje przycisków bocznych, Głośność alarmu, Ustaw domyślny dzwonek i Ustawienia informacji o pogodzie.

# Korzystanie z kalkulatora

- Na ekranie głównym dotknij karty Aplikacje i wybierz opcję Kalkulator.
- 2 Wprowadź cyfry za pomocą przycisków numerycznych.
- 3 W przypadku prostych obliczeń dotknij odpowiedniej funkcji (+, -, x lub ÷), a następnie znaku =.
- 4 Aby wykonać bardziej złożone obliczenia, dotknij pozycji Panel zaawansowany, aby wybrać funkcję sin, cos, tan, log itp.

# Dodawanie zdarzeń do kalendarza

- Na ekranie głównym dotknij karty Aplikacje i wybierz opcję Kalendarz.
- Aby rozpocząć korzystanie z Kalendarza, należy najpierw skonfigurować konto Google.

# Narzędzia

- 3 Aby sprawdzić zdarzenie, dotknij pola z datą. Aby dodać nowe zdarzenie, dotknij i przytrzymaj pole z datą, a następnie dotknij opcji Nowe wydarzenie.
- 4 Dotknij opcji Co i wprowadź nazwę zdarzenia. Sprawdź datę i wprowadź godzinę rozpoczęcia i zakończenia zdarzenia.
- 5 Możesz także dotknąć opcji Gdzie i wprowadzić lokalizację.
- 6 Aby dodać notatkę do zdarzenia, dotknij opcji Opis i wpisz szczegółowe informacje.
- 7 Jeśli chcesz powtórzyć alarm, ustaw opcję Powtórzenie i w razie potrzeby ustaw Przypomnienia.
- 8 Dotknij opcji Gotowe, aby zapisać zdarzenie w kalendarzu. Dni, dla których zapisano zdarzenia, są oznaczone w kalendarzu kolorowym kwadratem. W celu

przypomnienia o zdarzeniu telefon sygnalizuje początek zdarzenia sygnałem alarmu.

# Dyktafon

Za pomocą dyktafonu można nagrywać notatki głosowe oraz inne pliki dźwiękowe.

### Nagrywanie dźwięku lub głosu

- Na ekranie głównym dotknij karty Aplikacje i wybierz opcję Dyktafon.
- Dotknij ikony Nagraj , aby rozpocząć nagrywanie.
- Dotknij ikony Zatrzymaj, aby zakończyć nagrywanie.
- 4 Dotknij ikony ► Odtwórz, aby odsłuchać nagranie.

UWAGA: Dotknij opcji Lista, aby uzyskać dostęp do albumu. Możesz odtworzyć zapisane nagrania.

### Wysyłanie nagrania głosowego

- Aby po zakończeniu nagrywania wysłać klip audio, naciśnij przycisk Menu i dotknij opcji Udostępnij.
- 2 Wybierz jedną z następujących opcji: Bluetooth, E-mail, Gmail lub SMS/MMS. Po wybraniu opcji E-mail, Gmail lub SMS/MMS nagranie głosowe zostanie dodane do wiadomości, którą można w standardowy sposób napisać i wysłać.

# Internet

## Internet

Funkcja Internet przenosi szybki, kolorowy świat gier, muzyki, wiadomości, sportu, rozrvwki i wielu innych informacji bezpośrednio na ekran telefonu komórkowego. Wszystkie informacje sa natychmiast dostepne z każdego miejsca.

UWAGA: Za łaczenie z tymi usługami oraz pobieranie treści naliczane sa dodatkowe opłaty. Sprawdź stawki za pobieranie danych u operatora sieci.

# Korzystanie z opcji

Dotknii przycisku Menu, aby wyświetlić opcie.

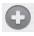

- Nowe okno : otwieranie nowego okna.
- Zakładki : umożliwia dodawanie i wyświetlanie zakładek, wyświetlanie historii i listy najczęściej odwiedzanych witryn.

- Okna : umożliwia wyświetlenie wszystkich otwartvch okien.
- 🕝 Odśwież : umożliwia odświeżenie strony internetowej.
- Dalej : umożliwia przejście do strony internetowej, która została otwarta później niż aktualnie wyświetlona strona. Opcja ta pełni przeciwna funkcje w stosunku do przycisku Wstecz, który umożliwia przejście do poprzedniej strony.
- Wiecei
- Dodaj zakładkę : umożliwia dodanie bieżacej strony internetowej jako zakładki.
- Znajdź na stronie : po wprowadzeniu ciagu liter umożliwia wyświetlenie wszystkich jego wystąpień na stronie internetowej.

- Zaznacz tekst : dotknij i zaznacz wiersze, które mają zostać skopiowane. Aby wkleić zaznaczony tekst, dotykaj odpowiednio długo dowolne pole tekstowe.
- Informacje o stronie : wyświetlenie informacji o stronie internetowej.
- Udostępnij stronę : umożliwia wysłanie strony internetowej.
- Pobrane pliki : umożliwia wyświetlenie historii pobierania.
- Ustawienia : pozwala zmienić ustawienia przeglądarki.

UWAGA: Aby powrócić do poprzedniej strony internetowej, dotknij przycisku Wstecz.

Na ekranie głównym dotknij karty Aplikacje, a następnie przewiń i dotknij opcji Ustawienia.

# Opcje bezprzewodowe

W tym miejscu można zarządzać siecią Wi-Fi i Bluetooth. Możesz także włączyć tryb sieci komórkowych lub tryb samolotowy.

### Tryb samolotowy –

włączenie trybu lotu powoduje wyłączenie wszystkich połączeń bezprzewodowych.

Wi-Fi – dotknij, aby zaznaczyć: powoduje włączenie opcji Wi-Fi w celu połączenia z dostępnymi sieciami Wi-Fi.

Ustawienia Wi-Fi – umożliwiają skonfigurowanie bezprzewodowych punktów dostępu i zarządzanie nimi. Pozwalają włączać powiadomienia sieciowe i dodawać sieci Wi-Fi. Do ekranu zaawansowanych ustawień sieci Wi-Fi można przejść z ekranu podstawowych ustawień tej sieci. Dotknij przycisku **Menu** i wybierz opcję **Zaawansowane**.

#### WSKAZÓWKA! Uzyskiwanie adresu MAC

W przypadku konfiguracji połączenia w niektórych sieciach bezprzewodowych z filtrowaniem MAC może być konieczne wprowadzenie do routera adresu MAC telefonu LG-P990.

Adres MAC można znaleźć, dotykając kolejno następujących opcji: Aplikacja > Ustawienia > Opcje bezprzewodowe > Ustawienia Wi-Fi oraz dotykając przycisku Menu i wybierając opcję Zaawansowane > Adres MAC. SmartShare – zaznaczenie tej opcji powoduje włączenie funkcji SmartShare w celu udostępniania treści urządzeniom z funkcją DLNA (Digital Living Network Alliance).

#### Ustawienia SmartShare -

umożliwiają zmianę nazwy urządzenia i wybranie typu treści do udostępnienia.

Bluetooth – dotknij, aby zaznaczyć: powoduje włączenie funkcji Bluetooth w celu połączenia z urządzeniami z technologią Bluetooth.

Ustawienia Bluetooth – służy do ustawiania nazwy urządzenia oraz jego widoczności, a także do skanowania w poszukiwaniu innych urządzeń. Możesz też sprawdzić listę urządzeń Bluetooth skonfigurowanych wcześniej oraz wykrytych przez telefon przy ostatnim wyszukiwaniu urządzeń Bluetooth. Powiązanie i przenośny punkt dostępu – umożliwia konfigurację ustawień udostępniania Internetu za pośrednictwem połączenia USB i funkcji przenośnego punktu dostępu Wi-Fi.

### Ustawienia sieci VPN -

wyświetlanie listy wirtualnych sieci prywatnych (VPN) skonfigurowanych wcześniej przez użytkownika. Umożliwia też dodawanie różnych typów sieci VPN.

Ustawienia sieci komórkowej – ustawianie opcji roamingu, trybu i operatora sieci, nazw punktów dostępu (APN) itp.

Ustawienia aplikacji On-Screen Phone – umożliwia zmianę hasła aplikacji On-Screen Phone (domyślne hasło to 0000). Aplikacja On-Screen Phone umożliwia wyświetlanie ekranu telefonu komórkowego na ekranie komputera za pośrednictwem

połączenia USB lub Bluetooth. Dzięki niej można również korzystać z telefonu komórkowego z poziomu komputera, przy użyciu myszy i klawiatury.

# Dźwięki

< Ogólne >

Tryb cichy – umożliwia wyciszenie wszystkich dźwięków (w tym dzwonków powiadomień i połączeń) z wyjątkiem dźwięków pochodzących z odtwarzania muzyki i filmów oraz wszelkich skonfigurowanych alarmów (dźwięk multimediów i alarmów należy wyłączyć w ich odpowiednich aplikacjach).

**Wibracje** – pozwala określić, czy w reakcji na połączenie przychodzące telefon ma wibrować.

Głośność – pozwala ustawić głośność dzwonka, multimediów i alarmu. W przypadku usunięcia zaznaczenia opcji używania tego samego poziomu głośności do połączeń i powiadomień obie wartości można ustawić niezależnie.

< Połączenia przychodzące > Dzwonek telefonu – służy do ustawiania domyślnego dzwonka połączeń przychodzących.

# < Powiadomienia >

Powiadomienia – służy do ustawiania domyślnego dzwonka powiadomień.

# < Reakcje >

## Wybieranie numeru –

pozwala określić, czy podczas wprowadzania numerów przyciski klawiatury numerycznej mają emitować dźwięki.

Dotyk ekranu – pozwala określić, czy dotykaniu przycisków, ikon i innych elementów ekranowych reagujących na dotyk mają towarzyszyć dźwięki.

### Dźwięki blokady ekranu –

pozwala określić, czy blokowaniu i odblokowywaniu ekranu mają towarzyszyć dźwięki.

#### Dotykowe sprzężenie zwrotne

 pozwala określić, czy dotknięciu przycisków Menu i Wstecz oraz wykonywaniu innych operacji ma towarzyszyć lekka wibracja.

# Wyświetlacz

Jasność ekranu – służy do dostosowywania jasności ekranu.

Autoobracanie obrazu – pozwala określić, czy obrócenie telefonu do pozycji pionowej lub poziomej ma powodować automatyczną zmianę orientacji ekranu.

Animacja – umożliwia skonfigurowanie animowanych efektów towarzyszących przechodzeniu między ekranami. Wygaszanie ekranu – służy do określania opóźnienia, po jakim następuje automatyczne wyłączenie ekranu. Im krótszy czas opóźnienia, tym mniejsze zużycie energii baterii.

Czcionka wyświetlacza – umożliwia zmianę czcionki wyświetlacza.

# Schemat

Umożliwia dostosowanie ustawień gestów dla ekranu głównego, alarmu, galerii, muzyki i odtwarzacza wideo.

### Lokalizacja i zabezpieczenia

< Moja lokalizacja >

Użyj sieci Wi-Fi – w przypadku zaznaczenia opcji Użyj sieci Wi-Fi telefon będzie ustalał Twoje przybliżone położenie, korzystając z sieci Wi-Fi i sieci telefonii komórkowej.

# Użyj satelitów GPS – w

przypadku zaznaczenia opcji Użyj satelitów GPS telefon będzie ustalał Twoje położenie z dokładnością do ulicy.

# < Odblokowanie ekranu >

Ustaw blokadę ekranu – umożliwia ustawienie wzoru

umozliwia ustawienie wzoru odblokowania ekranu w celu zabezpieczenia telefonu. Otwiera zbiór ekranów z instrukcjami dotyczącymi tworzenia wzoru odblokowywania ekranu. Zamiast opcji Wzór możesz wybrać opcje Kod PIN lub Hasło, albo pozostawić opcję Brak.

# WSKAZÓWKA!

### Blokowanie ekranu za pomocą wzoru blokowania

- Gdy funkcja jest uruchamiana po raz pierwszy, zostanie wyświetlony krótki instruktaż na temat tworzenia wzoru odblokowania.
- 2 Zostanie wyświetlony monit o narysowanie i powtórne narysowanie wzoru. Przy następnym włączeniu telefonu lub podświetleniu zablokowanego ekranu zostanie wyświetlony monit o narysowanie wzoru odblokowania w celu odblokowania ekranu.

< Blokada karty SIM > Ustaw blokadę SIM- umożliwia ustawienie blokady karty SIM lub zmianę kodu PIN karty SIM.

### < Hasła >

Widoczne hasła – zaznaczenie tej opcji powoduje wyświetlanie hasła podczas jego wprowadzania, a odznaczenie - ukrycie hasła podczas wprowadzania.

#### < Administracja urządzeniem > Wybierz administratorów –

Umożliwia dodawanie i usuwanie administratorów urządzenia.

# < Magazyn danych logowania >

Użyj bezpiecznych danych logowania – zaznaczenie tego pola wyboru umożliwi aplikacjom dostęp do zaszyfrowanej sekcji pamięci masowej telefonu zawierającej bezpieczne certyfikaty oraz hasła i inne dane uwierzytelniające. Magazyn danych uwierzytelniających służy do konfigurowania niektórych typów połączeń w sieciach VPN i Wi-Fi. Jeśli nie określono hasła dostępu do tego magazynu, to ustawienie jest niedostępne.

Zainstaluj z karty SD – umożliwia zainstalowanie zaszyfrowanych certyfikatów z karty microSD.

Ustaw hasło – umożliwia zdefiniowanie lub zmianę hasła dostępu do bezpiecznego magazynu danych uwierzytelniania. Hasło musi zawierać co najmniej 8 znaków.

### Wyczyść magazyn –

powoduje usunięcie wszystkich bezpiecznych certyfikatów i danych uwierzytelniających oraz wykasowanie hasła dostępu do samego bezpiecznego magazynu.

# Aplikacje

Nieznane źródła – umożliwia instalowanie aplikacji pochodzących ze stron internetowych, wiadomości e-mail i innych źródeł innych niż Android Market.

## <u>∧</u>OSTRZEŻENIE

Aby chronić swój telefon i dane osobiste, aplikacje należy pobierać wyłącznie z zaufanych źródeł, takich jak serwis Android Market.

Zarządzaj aplikacjami – służy do zarządzania zainstalowanymi aplikacjami i do usuwania ich.

Uruchomione usługi – umożliwia wyświetlanie i kontrolowanie aktualnie uruchomionych usług i aplikacji. Opcja pokazuje, których procesów wymaga każda z uruchomionych usług i ile zużywa pamięci.

Programowanie – umożliwia ustawienie opcji dotyczących programowania aplikacji, takich jak Debuggowanie USB, Zostaw włączony oraz Zezwalaj na pozorowane położenia.

# Konta i synchronizacja

#### < Ogólne ustawienia synchronizacji >

Dane w tle – umożliwia aplikacjom synchronizowanie danych w tle bez względu na to, czy aplikacje te są aktywnie wykorzystywane. Usunięcie zaznaczenia tej opcji może wydłużyć czas pracy baterii i zmniejszyć (ale nie całkowicie wyeliminować) ilość przesyłanych danych.

Autosynchronizacja – umożliwia aplikacjom synchronizowanie, wysyłanie i pobieranie danych według ich wewnętrznych harmonogramów.

# < Zarządzaj kontami >

Lista wszystkich kont Google i innych kont dodanych do telefonu.

Dotknięcie nazwy konta na tym ekranie spowoduje wyświetlenie tego konta w osobnym oknie.

# Prywatność

Wybór tego polecenia spowoduje usuniecie wszystkich danych osobistych z pamieci wewnetrznej telefonu, w tym danych konta Google, innych kont, danych i ustawień systemu i aplikacji, wszelkich pobranych aplikacji i licencji DRM. Nie są usuwane żadne pobrane aktualizacje oprogramowania systemowego ani żadne pliki z karty microSD, takie jak zdjecia czy utwory muzyczne. Po skorzystaniu z tej formy resetowania ustawień telefonu zostana wyświetlone monity o wprowadzenie tego samego rodzaju informacii, co podczas pierwszego uruchomienia systemu Android.

### Karta SD i pamięć telefonu

< Tryb połączenia USB > Pamięć masowa tylko – jeśli do telefonu włożono kartę pamięci, można go używać jako urządzenia pamięci masowej. Tryb **Pamięć** masowa tylko można ustawić jako domyślny tryb połączeń USB.

#### < Karta SD >

Umożliwia sprawdzenie całkowitego i dostępnego miejsca. Dotknij opcji **Odłącz kartę SD**, aby bezpiecznie wyjąć kartę z telefonu. Aby usunąć wszystkie dane z zewnętrznej karty microSD, dotknij opcji **Formatuj kartę SD**, co spowoduje sformatowanie karty.

#### < Wewnętrzna karta SD >

Umożliwia sprawdzenie całkowitego i dostępnego miejsca. Dotknij opcji Wewnętrzna karta SD, aby bezpiecznie wyjąć kartę z telefonu. Aby usunąć wszystkie dane z wewnętrznej karty microSD, dotknij opcji Sformatuj wewnętrzna karta SD, co spowoduje sformatowanie karty. <Pamięć wewnętrzna telefonu> Służy do sprawdzania dostępnego miejsca.

# Język i klawiatura

Ustawienia w grupie **Język i klawiatura** pozwalają wybrać język i region tekstów wyświetlanych w telefonie oraz skonfigurować klawiaturę ekranową, w tym wyrazy dodawane do jej słownika.

# Ustawienia głosowe

< Wprowadzanie głosowe > Ustawienia rozpoznawania głosu – służą do konfigurowania funkcji wprowadzania głosowego systemu Android.

- Język: powoduje otwarcie ekranu, na którym można ustawić język używany do wprowadzania tekstu za pomocą mowy.
- SafeSearch: otwarcie okna dialogowego, w którym można określić, czy ma być używane filtrowanie Google SafeSearch do blokowania niektórych wyników.

 Blokowanie wulgaryzmów: po usunieciu zaznaczenia

po usunięciu zaznaczenia rozpoznawanie głosowe Google będzie rozpoznawać i transkrybować słowa uznawane za wulgarne podczas wprowadzania tekstu za pomocą mowy. Po zaznaczeniu rozpoznawanie głosowe Google zastępuje te słowa w transkrypcjach ciągiem znaków #.

< Odtwarzanie głosowe > Ustawienia przetwarzania tekstu na mowę – Menu ustawień konwersji tekstu na mowę pozwala skonfigurować syntezator tekstu na mowę systemu Android dla aplikacji wykorzystujących tę funkcję.

UWAGA: Jeśli w telefonie nie zainstalowano danych syntezatora mowy, dostępne jest tylko ustawienie Zainstaluj dane głosowe.

- Posłuchaj przykładu: powoduje odtworzenie krótkiej próbki syntezatora mowy z użyciem bieżących ustawień.
- Zawsze używaj moich ustawień: zaznaczenie tego pola powoduje korzystanie z ustawień na tym ekranie zamiast z ustawień syntezatora mowy dostępnych w innych aplikacjach.
- Mechanizm domyślny: otwiera okno dialogowe, w którym można ustawić używaną aplikację przetwarzania tekstu na mowę, jeśli zainstalowano więcej niż jedną.
- Zainstaluj dane głosowe: jeśli w telefonie nie zainstalowano danych syntezatora mowy, funkcja łączy się z platformą Android Market i prowadzi przez proces pobierania i instalowania danych. To ustawienie nie jest dostępne, jeśli dane zostały już zainstalowane.

- Szybkość mowy: otwiera okno dialogowe, w którym można wybrać szybkość mowy w syntezatorze mowy.
- Język: otwiera okno dialogowe, w którym można wybrać język tekstu, którego będzie używał syntezator. Jest to szczególnie przydatne w połączeniu z opcją Zawsze używaj moich ustawień w celu zapewnienia, że tekst jest wypowiadany poprawnie w różnych aplikacjach.
- Pico TTS: konfiguracja ustawień Pico TTS.

# Ułatwienia dostępu

Menu Ustawienia ułatwień dostępu pozwala skonfigurować dowolne dodatki związane z ułatwianiem dostępu, które zostały zainstalowane w telefonie.

UWAGA: Aby ta funkcja była dostępna, wymagane jest

zainstalowanie w telefonie dodatków.

# HDMI

To menu pozwala dostosować ustawienie połączenia HDMI. Jeśli telefon zostanie podłączony do telewizora/komputera za pośrednictwem kabla HDMI, podczas korzystania z odtwarzacza wideo/przeglądarki obrazów w telefonie obrazy i klipy wideo mogą być wyświetlane na ekranie telewizora/komputera.

### UWAGA:

- Odtworzenie plików multimedialnych może nastąpić z pewnym opóźnieniem. Zależy to od urządzenia podłączonego do telefonu za pośrednictwem przewodu HDMI.
- W przypadku korzystania z przewodu lub urządzenia nieposiadającego certyfikatu zgodności ze standardem

HDMI odtwarzanie plików może przebiegać nieprawidłowo.

- Ustawiona w telefonie orientacja obrazu zostanie również zastosowana podczas odtwarzania obrazu na urządzeniu.
- Jeśli dane z telefonu nie są prawidłowo wyświetlane na urządzeniu z powodu problemów z synchronizacją, należy zmienić rozdzielczość w telefonie. (Aby nowa rozdzielczość HDMI została zastosowana, konieczne może być wyłączenie i ponowne włączenie telefonu).

# Data i godzina

Ustawienia w grupie **Data i** godzina pozwalają określić sposób wyświetlania danych czasu. Ponadto za ich pomocą można samodzielnie ustawić godzinę i strefę czasową w miejsce domyślnych wartości podawanych przez operatora sieci.

# Informacje o telefonie

Służy do wyświetlania informacji prawnych oraz sprawdzania stanu telefonu i wersji oprogramowania.

## Wi-Fi

Sieci Wi-Fi oferują szybki dostęp do Internetu w granicach zasięgu bezprzewodowego punktu dostępu. Dzięki sieci Wi-Fi można korzystać z bezprzewodowego Internetu bez ponoszenia dodatkowych opłat.

### Włączanie funkcji Wi-Fi

Na ekranie głównym otwórz pasek powiadomień i dotknij ikony Możesz też zamiast tego dotknąć kolejno opcji **Aplikacje** > Ustawienia > Opcje bezprzewodowe, a następnie włączyć komunikację **Wi-Fi**.

## Aby połączyć się z siecią Wi-Fi

Wybierz sieć Wi-Fi, z którą chcesz się połączyć. W przypadku wyświetlenia ikony a w celu połączenia się z siecią wymagane jest wprowadzenie hasła.

### UWAGA:

- Jeśli znajdziesz się poza zasięgiem sieci Wi-Fi i wybierzesz połączenie 3G, musisz liczyć się z dodatkowymi opłatami za przesyłanie danych.
- Jeśli w trakcie połączenia z siecią Wi-Fi telefon przejdzie do trybu uśpienia, połączenie z siecią Wi-Fi zostanie automatycznie wyłączone. W takim przypadku, gdy telefon będzie w zasięgu sieci 3G, może zostać automatycznie z połączony z taką siecią, co wiąże się z naliczaniem opłat za transfer danych.
- Telefon LG-P990 obsługuje szyfrowanie WEP, WPA/WPA2

#### PSK, WPA/WPA2 Enterprise i 802.1x Dynamic WEP. Jeśli

dostawca usługi Wi-Fi lub administrator sieci włączył szyfrowanie, wprowadź klucz szyfrowania w oknie pomocniczym. Jeśli szyfrowanie nie zostało włączone, okno pomocnicze nie pojawi się. Klucz można uzyskać u dostawcy usługi Wi-Fi lub u administratora sieci.

### Udostępnianie połączenia transmisji danych w telefonie

Połączenie danych w telefonie można udostępnić jednemu komputerowi za pośrednictwem kabla USB przy użyciu opcji Powiązanie USB. Połączenie danych można również udostępnić maksymalnie pięciu urządzeniom jednocześnie, przełączając telefon w tryb przenośnego punktu dostępu Wi-Fi.

Kiedy telefon udostępnia swoje połączenie transmisji danych, odpowiednia ikona jest wyświetlana na pasku stanu i odpowiednie powiadomienie jest widoczne na pasku powiadomień.

| Ikona | Opis                                                                            |
|-------|---------------------------------------------------------------------------------|
| •     | Udostępnianie Internetu<br>przez USB jest aktywne                               |
| 0     | Przenośny punkt<br>dostępu Wi-Fi jest<br>aktywny                                |
| 0     | Udostępnianie Internetu<br>przez USB i przenośny<br>punkt dostępu są<br>aktywne |

Najnowsze informacje na temat udostępniania Internetu i przenośnych punktów dostępu, włącznie z obsługiwanymi systemami operacyjnymi i innymi szczegółowymi informacjami, można znaleźć na stronie http:// www.android.com/tether.

UWAGA: Łączenie się z usługami internetowymi i korzystanie z nich może wiązać się z dodatkowymi kosztami. Sprawdź stawki za pobieranie danych u operatora sieci.

### Ustawienia udostępniania Internetu przez USB i przenośnego punktu dostępu Wi-Fi

 Na ekranie głównym dotknij karty Aplikacje i wybierz pozycję Ustawienia.

- 2 Dotknij opcji Opcje bezprzewodowe oraz Powiązanie i przenośny punkt dostępu.
- Wybierz opcję, którą chcesz zmienić.

Powiązanie USB – zaznaczenie tego pola umożliwia przekazanie połączenia danych sieciowych do komputera za pomocą połączenia USB.

Przenośny punkt dostępu Wi-Fi – zaznaczenie tego pola umożliwia udostępnienie połączenia danych sieciowych jako przenośnego punktu Wi-Fi.

Pomoc – otwarcie okna dialogowego z informacjami na temat powiązania USB i przenośnych punktów dostępu Wi-Fi, jak również na temat tego, gdzie można znaleźć więcej informacji.

### Aby udostępnić połączenie danych sieciowych przez USB:

Jeśli na komputerze uruchomiony iest system operacyiny Windows 7 lub ostatnia dystrybucja wersji systemu Linux (np. Ubuntu), zazwyczai nie ma konieczności przygotowywania komputera do powiazania. Jeśli jednak w komputerze iest starsza wersia systemu Windows lub inny system operacyjny, konieczne może być przvootowanie komputera do nawiazania połaczenia sieciowego przez USB. Aby uzyskać naibardziei aktualne informacie na temat systemów operacyjnych obsługujących udostępnianie Internetu przez USB i sposobu ich konfigurowania, należy odwiedzić strone http://www.android.com/ tether.

### Udostępnianie Internetu przez USB i udostępnianie danych

Nie można jednocześnie udostępniać połączenia danych telefonu i karty microSD przez USB. Jeśli do udostępnienia karty microSD do komputera używane jest połączenie USB, należy je najpierw rozłączyć.

- Telefon można podłączyć do portu USB komputera, korzystając z dołączonego kabla USB.
- Na ekranie głównym dotknij karty Aplikacje i wybierz pozycję Ustawienia.
- 3 Dotknij opcji Opcje bezprzewodowe oraz Powiązanie i przenośny punkt dostępu.
- 4 Zaznacz opcję Powiązanie USB.

- Telefon zacznie udostępniać połączenia danych sieciowych do komputera za pomocą połączenia USB. Powiadomienie
   jest dodawane do paska stanu i paska powiadomień.
- 5 Usuń zaznaczenie opcji Powiązanie USB, aby zakończyć udostępnianie połączenia danych. Można również zamiast tego odłączyć kabel USB.

### Aby udostępnić połączenie danych telefonu jako przenośny punkt dostępu Wi-Fi:

- Na ekranie głównym dotknij karty Aplikacje i wybierz pozycję Ustawienia.
- 2 Dotknij opcji Opcje bezprzewodowe oraz Powiązanie i przenośny punkt dostępu.
- Zaznacz pole wyboru
   Przenośny punkt dostępu
   Wi-Fi.

- Po chwili telefon zacznie nadawać swoją nazwę sieciową Wi-Fi (SSID), dzięki czemu możliwe stanie się nawiązanie połączenia z maksymalnie pięcioma komputerami lub innych połączeń. Powiadomienie
   jest dodawane do paska stanu i paska powiadomień.
- Po zaznaczeniu pola Przenośny punkt dostępu Wi-Fi można zmienić nazwę sieci lub zabezpieczyć połączenie.
- 4 Usuń zaznaczenie pola Przenośny punkt dostępu Wi-Fi, aby zatrzymać udostępnianie danych przez połączenie Wi-Fi.

### Aby zmienić nazwę lub zabezpieczyć przenośny punkt dostępu:

Można zmienić nazwę sieciową Wi-Fi telefonu (SSID) i zabezpieczyć połączenie Wi-Fi.

- Na ekranie głównym dotknij karty Aplikacje i wybierz pozycję Ustawienia.
- 2 Dotknij opcji **Opcje** bezprzewodowe oraz Powiązanie i przenośny punkt dostępu.
- 3 Upewnij się, że pole Przenośny punkt dostępu Wi-Fi jest zaznaczone.
- 4 Dotknij opcji Ustawienia przenośnych punktów dostępu Wi-Fi.
- 5 Dotknij opcji Skonfiguruj punkt dostępu Wi-Fi.
- Zostanie otwarte okno dialogowe Skonfiguruj punkt dostępu Wi-Fi.
- Można tam zmienić nazwę sieciową (SSID), którą inne komputery widzą podczas skanowania sieci Wi-Fi.
- Można również dotknąć menu Zabezpieczenia w celu

skonfigurowania sieci chronionej za pomocą zabezpieczeń Wi-Fi Protected Access 2 (WPA2) z kluczem współdzielonym (PSK).

 Po dotknięciu opcji zabezpieczeń WPA2 PSK do okna dialogowego Skonfiguruj punkt dostępu Wi-Fi dodawane jest pole hasła. Po wprowadzeniu hasła konieczne będzie jego podawanie podczas łączenia z punktem dostępu w telefonie z poziomu komputera lub innego urządzenia. Można też dotknąć opcji Otwórz w menu Zabezpieczenia w celu usunięcia zabezpieczeń z sieci Wi-Fi.

### **HWAGA**

W przypadku ustawienia opcii zabezpieczeń na Otwarte nie można zapobiec nieupoważnionemu korzystaniu z usług internetowych przez inne osoby, co może sie wiązać z ponoszeniem dodatkowych kosztów. Aby uniknać nieupoważnionego dostepu, należy zachować opcje zabezpieczeń.

Wybierz polecenie Zapisz.

### Korzystanie z aplikacji On-Screen Phone

Aplikacia On-Screen Phone umożliwia wyświetlanie ekranu telefonu komórkowego na ekranie komputera za pośrednictwem połaczenia USB lub Bluetooth. Dzieki niej można również korzystać z telefonu komórkowego z poziomu komputera, przy użyciu myszy i klawiatury.

### Ikony aplikacji **On-Screen Phone**

- 👍 Umożliwia nawiązanie/ rozłączenie połączenia między telefonem komórkowym a komputerem.
- 💽 Umożliwia obracanie okna On-Screen Phone (dostepne tylko w przypadku aplikacji obsługujacych obracanie).
- 🗱 Umożliwia zmianę preferencji aplikacji On-Screen Phone.

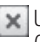

- 🗙 Umożliwia wyjście z aplikacji On-Screen Phone.
- Umożliwia zminimalizowanie
  - okna aplikacii On-Screen Phone

## Funkcje aplikacji On-Screen Phone

- Dostęp i kontrola w czasie rzeczywistym: wyświetlanie ekranu i sterowanie funkcjami telefonu podłączonego do komputera.
- Kontrola myszą: umożliwia korzystanie z funkcji telefonu komórkowego za pomocą myszy oraz klikania i przeciągania na ekranie komputera.
- Wprowadzanie tekstu za pomocą klawiatury: umożliwia tworzenie wiadomości tekstowych lub notatek za pomocą klawiatury komputera.
- Przesyłanie plików (z telefonu do komputera): umożliwia wysyłanie plików z telefonu (np. zdjęć, filmów, muzyki i plików programu Polaris Office) do komputera. Wystarczy kliknąć prawym przyciskiem i

przeciągnąć w celu wysłania pliku do komputera.

- Przesyłanie plików (z komputera do telefonu): umożliwia wysyłanie plików z komputera do telefonu komórkowego. Wystarczy wybrać pliki, które mają zostać przeniesione, oraz je przeciągnąć i upuścić w oknie programu On-Screen Phone. Wysyłane pliki zostaną zapisane na karcie microSD.
- Powiadomienia o zdarzeniach w czasie rzeczywistym: otwarcie okna informującego o przychodzących połączeniach i/lub wiadomościach SMS/ MMS, jak również o alarmach i powiadomieniach.

UWAGA: Funkcja On-Screen Phone nie obsługuje zdjęć i plików wideo wykonanych za pomocą aparatu telefonu, więc za jej pośrednictwem nie można wyświetlić tych obrazów na ekranie komputera.

### Instalacja aplikacji On-Screen Phone na komputerze

Na komputerze odwiedź witrynę LG Home (http://www.lg.com) i wybierz kolejno opcje Support > Mobile Phone Support > Download LG Mobile Support Tool (Wsparcie > Wsparcie dla telefonów komórkowych > Pobierz narzędzie LG Mobile Support Tool). Podczas pobierania aplikacji LG PC Suite IV orogram On-Screen Phone

zostanie również pobrany do komputera. Wtedy można będzie zainstalować aplikację On-Screen Phone na komputerze.

#### Nawiązywanie połączenia między telefonem komórkowym a komputerem Połaczenie USB:

- Otwórz kreator połączeń, wybierz opcję Połączenie za pomocą kabla USB i kliknij przycisk Dalej.
- Podłącz telefon do komputera za pomocą kabla USB i kliknij przycisk Dalej.
- 3 Wprowadź hasło programu On-Screen Phone i kliknij przycisk Dalej. Hasłem domyślnym jest 0000. Hasło można zmienić, wybierając kolejno opcje Ustawienia > Opcje bezprzewodowe > Ustawienia aplikacji On-Screen Phone.
- 4 Kliknij przycisk OK, aby zamknąć okno.

# Połączenie bezprzewodowe przez Bluetooth:

- W telefonie przejdź kolejno do opcji Ustawienia > Opcje bezprzewodowe > Ustawienia Bluetooth.Wybierz opcję Włącz Bluetooth i zaznacz pozycję Wykrywalny.
- 2 Jeśli wcześniej nawiązywano połączenie za pomocą kabla, należy uruchomić Kreator nowego połączenia w celu utworzenia połączenia.
- Uruchom Kreator połączenia w komputerze, wybierz kolejno opcje połączenie Bluetooth i Dalej.
- 4 Kreator rozpocznie wyszukiwanie telefonów z włączoną funkcją Bluetooth. Kiedy wyświetlony zostanie odpowiedni telefon, kliknij Zatrzymaj, aby zatrzymać wyszukiwanie.

- 5 Wybierz telefon LG-P990 z listy urządzeń i kliknij przycisk Dalej. Istnieje możliwość zmiany nazwy urządzenia.
- 6 Wprowadź kod PIN (np. 0000) i kliknij przycisk Dalej.
- 7 W telefonie zaakceptuj żądanie, wprowadź ten sam kod PIN i dotknij opcji OK.
- 8 Wprowadź hasło aplikacji On-Screen Phone i kliknij Dalej (domyślne hasło to 0000).
- 9 Dotknij opcji OK, aby wyjść.

### Sprawdzanie połączenia między telefonem i komputerem:

Po nawiązaniu połączenia między urządzeniami przeciągnij w dół pasek powiadomień w górnej części ekranu głównego, aby sprawdzić stan połączenia aplikacji On-Screen Phone.
#### Odłączanie telefonu od kompute<u>ra:</u>

Kliknij ikonę w lewej górnej części okna aplikacji On-Screen Phone. Możesz też przeciągnąć pasek powiadomień w górnej części ekranu głównego i wybrać pozycję **On-Screen Phone**. Dotknij opcji **Tak** w oknie rozlączania. **UWAGA:** Po zamknięciu aplikacji

ON-Screen Phone konieczne jest ponowne uruchomienie telefonu.

#### Aktualizacja oprogramowania telefonu

#### Aktualizacja oprogramowania telefonu komórkowego LG poprzez Internet

Więcej informacji na temat korzystania z tej funkcji można znaleźć na stronie internetowej http://update.lgmobile.com i http:// www.lg.com/common/ index.jsp, →wybierając kraj i język. Ta funkcja umożliwia aktualizację oprogramowania wewnętrznego telefonu do najnowszej wersji w wygodny sposób za pośrednictwem Internetu, bez konieczności odwiedzania centrum serwisowego.

Podczas aktualizacji oprogramowania telefonu należy poświęcić temu procesowi pełną uwagę. Przed wykonaniem każdej czynności należy uważnie przeczytać wyświetlane instrukcje i uwagi. Odłączenie kabla USB lub wyjęcie baterii podczas aktualizacji może być przyczyną poważnego uszkodzenia telefonu komórkowego.

#### Aktualizacja oprogramowania telefonu komórkowego LG przez funkcję Over-the-Air (OTA)

Ta funkcja umożliwia zaktualizowanie oprogramowania

## Ustawienia

telefonu do nowej wersji za pomocą połączenia OTA, bez podłączania kabla USB.

Najpierw można sprawdzić wersję oprogramowania w telefonie komórkowym, wybierając kolejno: Ustawienia > Informacje o telefonie > Aktualizacja oprogramowania > Sprawdzenie aktualizacji oprogramowania.

Można również zmienić harmonogram aktualizacji na za 1 godzinę, 4 godziny, 8 godzin lub na 24 godziny przed aktualizacjami. W takim przypadku aplikacja poinformuje o konieczności aktualizacji we wskazanym czasie. Można również ręcznie określić czas aktualizacji lub uruchomić aktualizację.

### Prawa autorskie i znaki handlowe

Prawa do wszystkich technologii i produktów stanowiących części składowe urządzenia stanowią własność ich odpowiednich właścicieli:

- Bluetooth<sup>®</sup> to zastrzeżony znak towarowy firmy Bluetooth SIG, Inc.
- Logo microSD™ i microSD to zastrzeżone znaki towarowe firmy SD Card Association.
- Google™, Google Maps™, Gmail™, YouTube™, Google Talk™ i Android Market™ są znakami towarowymi firmy Google. Inc.
- Wi-Fi to zastrzeżony znak towarowy Wireless Fidelity Alliance, Inc.
- DIGITAL PLUS

Wyprodukowano na podstawie licencji firmy Dolby Laboratories. **Dolby** i symbol złożony z podwójnego D są znakami towarowymi firmy Dolby Laboratories. Includes ADOBE'

Zawiera program Adobe® Flash ® Player lub technologię Adobe AIR® podlegające licencji firmy Adobe Systems Incorporated. Copyright © 1995-2011.

 Telefon komórkowy z obsługą formatu DivX

INFORMACJA NA TEMAT DIVX VIDEO: DivX<sup>®</sup> to cyfrowy format obrazu opracowany przez firme DivX Inc. Ten telefon jest oficjalnie certyfikowanym urzadzeniem DivX Certified <sup>®</sup> umożliwiającym odtwarzanie plików w tym formacie. Wiecei informacii na temat oprogramowania służacego do konwersji plików do formatu wideo DivX iest dostepnych na stronie www.divx.com. INFORMACJE O USŁUDZE DIVX VIDEO-ON-DEMAND (WIDEO NA ŻĄDANIE): To certyfikowane

### Prawa autorskie i znaki handlowe

urzadzenie DivX Certified<sup>®</sup> musi zostać zarejestrowane, abv można było na nim odtwarzać filmv zakupione w ramach usługi DivX VOD (Wideo na żvczenie). Aby uzyskać kod rejestracji, odszukaj sekcję DivX VOD w menu konfiguracii urzadzenia. Wiecej informacji na temat reiestracii można znaleźć pod adresem vod.divx.com. Certyfikowane urzadzenie DivX Certified® umożliwiajace odtwarzanie plików wideo DivX® o rozdzielczości do HD 720p (także zawartość premium). Umożliwia odtwarzanie plików wideo pivx o rozdzielczości do 1920 x 1080. DivX®, DivX Certified® i powiazane logo sa znakami towarowymi firmy DivX Inc. i sa używane na podstawie licencii.

#### Uwaga!

## Oprogramowanie typu open source

Odpowiedni kod źródłowy udostępniany na warunkach licencji GPL, LGPL, MPL i innych licencji open source można uzyskać za pośrednictwem strony http://opensource.lge. com/. Wszelkie odpowiednie licencje, informacje o wyłączeniu odpowiedzialności i inne informacje są dostępne do pobrania wraz z kodem źródłowym.

### Akcesoria

W zestawie z telefonem LG-P990 znajdują się następujące akcesoria: (akcesoria opisane poniżej mogą być opcjonalne)

#### Ładowarka

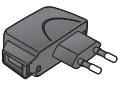

#### Przewód danych

Umożliwia podłączanie telefonu LG-P990 do komputera.

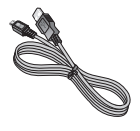

Bateria

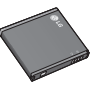

Instrukcja obsługi Zawiera informacje na temat telefonu LG-P990.

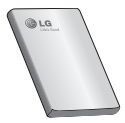

Zestaw słuchawkowy stereo

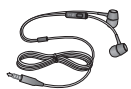

#### UWAGA:

- Należy używać wyłącznie oryginalnych akcesoriów firmy LG.
- Nieprzestrzeganie tego zalecenia może spowodować utratę gwarancji.
- Akcesoria mogą się różnić w zależności od regionu.
- Zawartość pudełka zależy od kanału sprzedaży i może ulegać zmianie bez wcześniejszego powiadomienia.

### Dane techniczne

Temperatura otoczenia

Maks.: +55°C (rozładowywanie), +45°C (ładowanie) Min: -10°C

#### Waga telefonu z baterią: 145 g Wilgotność otoczenia (bez kondensacji):

Maksymalna: 80%

Minimalna: 20%

Kondensacja pary wodnej (skraplanie) jest to naturalne zjawisko spowodowane wilgocią zawartą w powietrzu atmosferycznym. Powstaje ono przy nagłej zmianie temperatury środowiska, w którym użytkowany jest telefon.

### Deklaracja zgodności

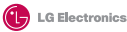

#### Dane dostawcy

#### Nazwa

LG Electronics Inc

Adres

LG Twin Tower 20, Yeouido-dong, Yeongdeungpo-gu Seoul, Korea 150-721

#### Dane produktu

Nazwa produktu

GSM 850 / E-GSM 900 / DCS 1800 / PCS 1900 Quad Band and WCDMA Terminal Equipment

Nazwa Modelu

LG-P990

Nazwa handlowa

LG

# (€0168①

#### Zgodność ze standardami

R&TTE Directive 1999/5/EC

EN 301 488-01 V1.8.1 / EN 301 488-07 V1.3.1 / EN 301 489-17 V2.1.1 / EN 301 489-01 V1.2.1 / EN 301 489-24 V1.4.1 EN 300 328 V1.7.1 EN 50982-2010 / ENR2094-12006 / IEC62209-2:2010 EN 301 511 V9.0.2 EN 301 511 V9.0.2

#### Informacje dodatkowe

Zgodność z powyższymi normami zweryfikowana jest przez następującą jednostkę notyfikowaną (BABT)

BABT, Forsyth House, Churchfield Road, Walton-on-Thames, Surrey, KT12 2TD, United Kingdom Notified Body Identification Number : 0168

#### Deklaracja

Niniejszym oświadczam z całą odpowiedzialnością, że powyższy produkt, którego dotyczy ta deklaracja, spełnia wymogi wyżej wymienionych norm i dyrektyw. Nazwisko

Data wystawienia

Doo Haeng Lee / Director

15. Sty 2011

LG Electronics Logistics and Services B.V. Veluwezoom 15, 1327 AE Almere, The Netherlands

Podpis przedstawicieja

## Rozwiązywanie problemów

Ten rozdział zawiera informacje o niektórych problemach, które mogą wystąpić podczas użytkowania telefonu. W przypadku niektórych problemów wymagane jest skontaktowanie się z dostawcą usług, jednak większość z nich można w łatwy sposób rozwiązać samodzielnie.

| Wiadomość                                                           | Możliwe przyczyny                                                                                                    | Możliwe środki zaradcze                                                                                                    |
|---------------------------------------------------------------------|----------------------------------------------------------------------------------------------------|----------------------------------------------------------------------------------------------------|
| Błąd SIM                                                            | Karta SIM nie znajduje<br>się w telefonie lub<br>została włożona<br>nieprawidłowo.                                                       | Sprawdź, czy karta SIM została<br>włożona poprawnie.                                                                                                    |
| Brak<br>połączenia z<br>siecią/ Przerwy<br>w połączeniu z<br>siecią | Słaby sygnał poza<br>zasięgiem sieci GSM.<br>Operator wprowadził<br>nowe usługi                                                          | Podejdź bliżej okna lub wyjdź na<br>otwartą przestrzeń. Sprawdź mapę<br>zasięgu operatora sieci.<br>Sprawdź, czy karta SIM została<br>wyprodukowana wcześniej niż 6-12<br>miesięcy temu.<br>Jeśli tak, wymień kartę SIM u swojego<br>operatora sieci. |
| Niezgodne<br>kody                                                   | Aby zmienić kod<br>zabezpieczający, należy<br>potwierdzić nowy kod,<br>wprowadzając go<br>ponownie.<br>Wprowadzone kody są<br>niezgodne. | Kod domyślny to (0000). W przypadku<br>zapomnienia kodu skontaktuj się z<br>operatorem sieci.                                                                                                    |

| Wiadomość                                | Możliwe przyczyny                                                               | Możliwe środki zaradcze                                                                     |
|------------------------------------------|---------------------------------------------------------------------------------|---------------------------------------------------------------------------------------------|
| Nie można<br>ustawić żadnej<br>aplikacji | Funkcja<br>nieobsługiwana przez<br>operatora sieci lub<br>konieczna rejestracja | Skontaktuj się z operatorem sieci.                                                          |
| Nie można<br>wykonać<br>połączenia       | Błąd wybierania<br>numeru.                                                      | Brak autoryzacji dla nowej sieci.                                                           |
|                                          | Włożono nową kartę<br>SIM                                                       | Sprawdź, czy nie ma nowych<br>ograniczeń.                                                   |
|                                          | Karta prepaid osiągnęła<br>limit obciążenia                                     | Skontaktuj się z operatorem sieci lub<br>zresetuj ograniczenia, wykorzystując<br>kod PIN 2. |
| Nie można<br>włączyć<br>telefonu         | Przycisk Wł./Wył. został naciśnięty odpowiednio<br>długo                        | Naciśnij i przytrzymaj przycisk Wł./Wył.<br>przez co najmniej dwie sekundy.                 |
|                                          | Bateria nie jest<br>naładowana                                                  | Pozostaw telefon podłączony przez<br>dłuższy czas do ładowarki. Oczyść<br>styki.            |
|                                          | Styki baterii są<br>zabrudzone                                                  | Wyjmij baterię i włóż ją ponownie.                                                          |

## Rozwiązywanie problemów

| Wiadomość                                                                     | Możliwe przyczyny                                           | Możliwe środki zaradcze                                                                                         |
|-------------------------------------------------------------------------------|-------------------------------------------------------------|----------------------------------------------------------------------------------------------------|
| Błąd ładowania                                                                | Bateria nie jest<br>naładowana.                             | Naładuj baterię.                                                                                                |
|                                                                               | Temperatura otoczenia<br>jest zbyt wysoka lub<br>zbyt niska | Upewnij się, że telefon jest ładowany w normalnej temperaturze.                                                 |
|                                                                               | Problem ze stykami                                          | Sprawdź ładowarkę i połączenie<br>ładowarki z telefonem. Sprawdź styki<br>baterii i w razie potrzeby oczyść je. |
|                                                                               | Brak napięcia                                               | Włóż wtyczkę ładowarki do innego gniazda.                                                                       |
|                                                                               | Usterka ładowarki                                           | Jeśli ładowarka nie rozgrzewa się,<br>wymień ją.                                                                |
|                                                                               | Niewłaściwa<br>ładowarka;<br>Uszkodzona bateria             | Używaj tylko oryginalnych akcesoriów<br>firmy LG.<br>Wymień baterię.                                            |
| Numer<br>niedozwolony                                                         | Funkcja Numer<br>ustalony jest włączona.                    | Sprawdź ustawienia.                                                                                             |
| Brak<br>możliwości<br>odbierania/<br>wysyłania<br>wiadomości<br>SMS i obrazów | Pamięć pełna                                                | Usuń z telefonu część wiadomości.                                                                               |

| Wiadomość                                              | Możliwe przyczyny                                         | Możliwe środki zaradcze                                                                                                    |
|--------------------------------------------------------|-----------------------------------------------------------|----------------------------------------------------------------------------------------------------|
| Pliki nie<br>otwierają się                             | Nieobsługiwany format<br>plików                           | Sprawdź format plików, który jest<br>obsługiwany.                                                                                                    |
| Karta SD nie<br>działa                                 | Obsługiwany jest<br>jedynie system plików<br>FAT 16       | Sprawdź system plików karty SD za<br>pomocą czytnika kart LUB sformatuj<br>kartę SD w telefonie.                                                                                         |
| Ekran nie<br>włącza się<br>po odebraniu<br>połączenia. | Problem z czujnikiem<br>odległości.                       | Jeśli używasz ochronnego etui,<br>sprawdź, czy powierzchnia wokół<br>czujnika odległości nie jest zakryta.<br>Upewnij się, że powierzchnia wokół<br>czujnika odległości jest odsłonięta. |
| Brak dźwięku                                           | Tryb wibracji lub tryb<br>cichy                           | Sprawdź ustawienie w menu<br>dźwięków, aby upewnić się, że telefon<br>nie jest w trybie wibracji lub w trybie<br>cichym.                                                                 |
| Zawieszanie<br>się telefonu                            | Występujący co<br>jakiś czas problem z<br>oprogramowaniem | Wyjmij baterię i włóż ją ponownie.<br>Włącz telefon.<br>Spróbuj zaktualizować oprogramowanie<br>poprzez witrynę internetową.                                                             |

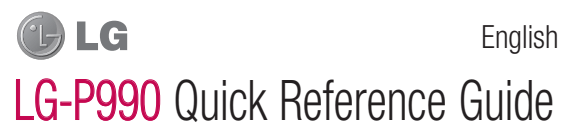

This guide will help you understand your new mobile phone. It will provide you with useful explanations of features on your phone.

- Some of contents of this manual may not apply to your phone depending on your phone's software or your service provider.
- This handset is not recommended for the visually impaired because of its touch-screen keypad.
- Copyright © LG Electronics, Inc. All rights reserved. LG and the LG logo are registered trademarks of LG Group and its related entities. All other trademarks are the property of their respective owners.
- Google™, Google Maps™, Gmail™, YouTube™, Google Talk™ and Android Market™ are trademarks of Google, Inc.

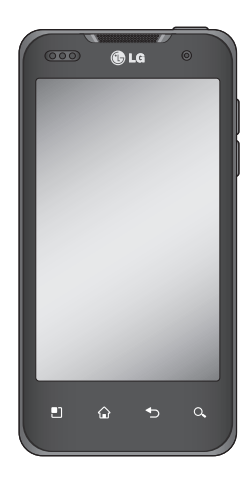

## Getting to know your phone

To turn on the phone, press and hold the **Power** key for 3 seconds. To turn off the phone, press and hold the **Power** key for 3 seconds and touch **Power off**.

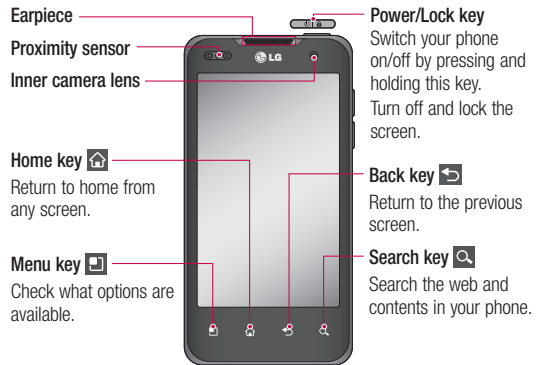

#### NOTE: Proximity sensor

When receiving and making calls, the proximity sensor automatically turns the backlight off and locks the touch keypad by sensing when the phone is near your ear. This extends battery life and prevents the touch keypad from activating unintentionally during calls.

#### A WARNING

Placing a heavy object on the phone or sitting on, it can damage its LCD and touch screen functions. Do not cover the protective film on the LCD's proximity sensor. This may cause the sensor to malfunction.

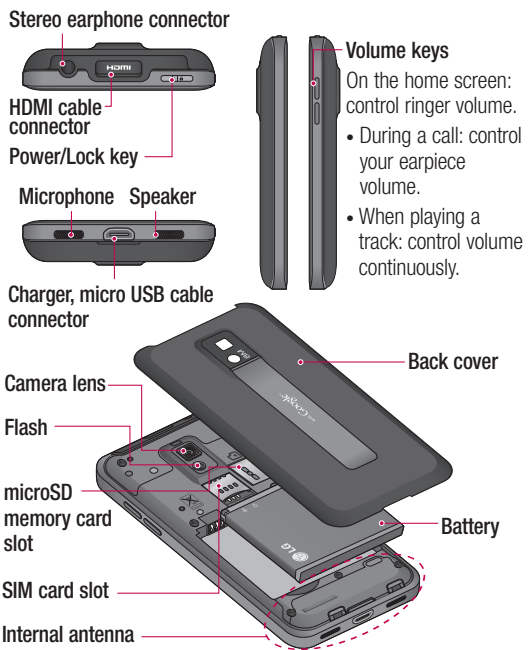

### Getting to know your phone

#### Unlock screen

To wake up your phone, press the **Power** key. The lock screen will appear. Touch and slide up the lock screen to unlock your home screen. The last screen you were working on will open.

### Home

Simply swipe your finger to the left or right to view them. You can also customise each panel with widgets, shortcuts to your favourite applications, folders and wallpapers.

**NOTE:** Some screen images may be different depending on your phone provider.

In your home screen, you can view quick keys on the bottom of the screen. The quick keys provide easy, one-touch access to the functions you use the most. Couch the **Phone** icon to bring up the touch-dialling pad to make a call.

Touch the **Contacts** icon to open your contacts.

Touch the **Message** icon to access the messaging menu. Here, you can create a new message.

Touch the **Applications** tab at the bottom of the screen. You can then view all your installed applications. Just touch to scroll through your applications.

To open the desired application, simply touch the icon in the applications list.

**NOTE:** Preloaded applications may be different depending on your phone's software or your service provider.

# Setting the number of home screens

Touch the Menu key from the home screen and select Home settings. Select the desired number of home screens and press OK.

#### Google Account Set-up

The first time you open the Google application on your phone, you will be required to sign in with your existing Google account. If you do not have a Google account, you will be prompted to create one.

## Creating your Google account

1 On the home screen, touch Applications tab 😧 to open the applications menu.

- 2 Tap Gmail and tap Next > Create to start the Gmail set up wizard.
- 3 Touch a text field to open the touch keyboard, and enter your name and username for your Google account. When entering text, you can move to the next text field by touching Next on the keyboard.
- 4 When you have finished inputting your name and username, tap Next. Your phone is communicating with Google servers and checking username availability.
- 5 Enter and re-enter your password. Then follow the instructions and enter the required and optional information about the account. Wait while the server creates your account.

### Camera

[]

2

ť

### Getting to know the viewfinder

 $\mathbf{Zoom}$  - Zoom in or zoom out. Alternatively you can use the side volume keys.

Convert - You can convert to the internal camera from the external one.

Video mode - Slide down this icon to switch to video mode.

#### Taking a photo

**Gallery** - Touch to view the last photo you captured. This enables you to access your gallery and view saved photos from within camera mode.

Settings - Touch this icon to open the settings menu.

Flash - Allows you to turn on the flash when taking a photo in a dark place.

Brightness - This defines and controls of the amount of sunlight entering the image. Slide the brightness indicator along the bar, towards "-" to lower the brightness of the image or towards "+" to increase it.

**TIP!** You can close all the shortcut options to give a clearer viewfinder screen. Just touch the centre of the viewfinder once. To recall the options, touch the screen again.

**NOTE:** A shading issue may occur when you try to take a picture indoors due to the characteristics of camera. (The meaning of shading is a little colour-difference between centre and side.)

NOTE: In internal camera mode, you cannot enable the zoom or flash function. 6

### Video camera

#### Getting to know the viewfinder

- Zoom Zoom in or zoom out. Alternatively you can use the side volume keys.
- Convert You can convert to the internal camera from the external one.

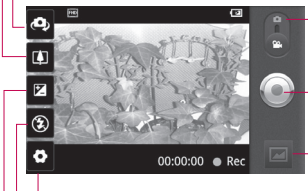

Settings - Touch this icon to open the settings menu.

**Camera mode** - Slide up this icon to switch to camera mode.

#### Start recording

Gallery - Touch to view the last video you recorded. This enables you to access your gallery and view your saved videos from within video mode.

 $\ensuremath{\textit{Flash}}$  - Allows you to turn on the flash when taking a photo in a dark place.

Brightness - This defines and controls of the amount of sunlight entering the Video. Slide the brightness indicator along the bar, towards "-" to lower the brightness of the video or towards "+" to increase it.

Please check to see if any problems you have encountered with your phone are described in this section, before taking the phone in for service or calling a service representative.

### 1. Phone memory

When available space on your phone memory is less than 2%, your phone can not receive new messages. You will need to check your phone memory and delete some data, such as applications or messages to make more memory available.

#### To manage the application:

- 1 On the home screen, touch Applications tab :: and select Settings > Applications > Manage applications.
- 2 When all applications appear, scroll and select the application you want to uninstall.

3 Tap Uninstall and touch OK to uninstall application you desired.

### 2. Optimising battery life

You can extend your battery's life between charges by turning off features that you don't need constantly running in the background. You can also monitor how applications and system resources consume battery power.

## To extend the life of your battery:

- Turn off radio communications that you aren't using. If you aren't using Wi-Fi, Bluetooth, or GPS, turn them off.
- Turn down screen brightness and set a shorter screen timeout.
- Turn off automatic syncing for Gmail, Calendar, Contacts, and other applications.

 Some applications you have downloaded may cause your battery's life to be reduced.

## To check the battery charge level:

- 1 On the home screen, touch Applications tab :: and select Settings > About phone > Status.
- 2 The battery status (charging, discharging) and level (as a percentage of fully charged) are displayed at the top of the screen.

## To monitor and control what uses the battery:

- 1 On the home screen, touch Applications tab :: and select Settings > About phone > Battery use.
- 2 The top of the screen displays battery usage time. This is either how long since your phone was last connected to a

power source or if connected to a power source, how long since your phone was last run on battery power. The body of the screen lists applications or services using battery power from greatest amount to least.

# 3. Installing an open source OS

If you install an open source OS on your phone, and you do not use the OS provided by the manufacturer, this may cause your phone to malfunction.

### A WARNING

If you install and use an OS other than the one provided by the manufacturer, your phone is no longer covered by the warranty.

### A WARNING

To protect your phone and personal data, only download applications from trusted sources, such as

Android Market. If some applications are not properly installed on your phone, your phone may not work properly or serious error may occurred. You will need to uninstall these applications and all of their data and settings from the phone.

### 4. Using unlock pattern

Set unlock pattern to secure your phone. Opens a set of screens that guide you through drawing a screen unlock pattern.

You can draw your own unlock pattern by connecting four or more dots.

If you set a pattern, the phone screen will lock. To unlock the phone, draw the pattern you have set on the screen.

**Caution:** You need to create your Google account first before you set an unlock pattern.

### **WARNING**

#### Precautions to take when using the Pattern Lock

It is very important that you remember the unlock pattern you set. You will not be able to access your phone, untill you use correct PIN. You have five chances to enter your unlock pattern, PIN or password. If you have used all five chances, you can try again after 30 seconds.

## If you can't recall your unlock pattern, PIN or password:

If you have tried to log on to your Google account on the phone and failed to use correct pattern five times, tab the Forgot pattern button. You will then be required to sign in with your Google account to unlock your phone. If you haven't created a Google account on the phone or you forgot it, you need to perform a factory reset.

#### 5. Using hard reset

If it does not restore to the original condition, use **Hard Reset** (Factory Reset) to initialise your phone.

When the phone is turned off, press and hold the **Power + Volume down** keys at the same time (for over ten seconds), the phone will turn on and perform factory reset immediately. Please note, after you perform **Hard Reset**, all your data and applications on your phone will be erased. This cannot be reversed.

### A WARNING

If you perform **Hard Reset**, all user applications, user data and DRM license will be deleted. Please remember to back up any important data before performing a **Hard Reset**.

# 6. Connecting to Wi-Fi networks

To use Wi-Fi on your phone, you need to access a wireless access point or "hotspot." Some access points are open and you can simply connect to them. Others are hidden or implement other security features, so you must configure your phone to connect to them.

Turn off Wi-Fi when you're not using it to extend the life of your battery.

## To turn Wi-Fi on and connect to a Wi-Fi network:

- On the home screen, touch Applications tab :: and select Settings > Wireless & networks > Wi-Fi settings.
- 2 Touch Wi-Fi to turn it on and begin scanning for available Wi-Fi networks.

- List of available Wi-Fi networks is displayed. Secured networks are indicated by a lock icon.
- 3 Touch a network to connect to it.
- If the network is open, you are prompted to confirm that you want to connect to that network by touching **Connect**.
- If the network is secured, you are prompted to enter a password or other credentials. (Ask your network administrator for details.)
- 4 The status bar displays icons that indicate Wi-Fi status.

#### 7. Opening and switching applications

Multi-tasking is easy with Android because open applications keep running even when you open another application. There's no need to quit an application before opening another. Use and switch among several open applications. Android manages each application, stopping and starting them as needed, to ensure that idle applications don't consume resources unnecessarily.

## To stop the application you are using:

- 1 On the home screen, touch Applications tab :: and select Settings > Applications > Manage applications.
- 2 Scroll to the desired application and touch Force stop to stop using it.

#### TIP!

## Getting back to a recent application

Touch and hold the **Home** key. A screen will appear listing the applications you have recently opened.

# 8. Installing the LG PC suite on your PC

To synchronise your phone with your PC via a USB cable you need to install the LG PC suite program on your PC.

You can download this program from the LG website (http://www. Ig.com). Go to http://www.Ig.com and select your region, country & language. Visit the LG website for more information on installing and using the program.

As PC suite is embedded in the internal memory on your phone, and you can simply copy it to your PC.

#### LG PC SUITE

The LG PC Suite IV is a program that helps you connect your mobile phone to a PC using a USB data communication cable, so that you can use the functions of your mobile phone on your PC.

## Major functions of the LG PC Suite IV

- Create, edit and delete phone data conveniently
- Synchronise data from a PC or phone (contacts, calendar, message (SMS), bookmark)
- Transfer multimedia files (photo, video, music)
- conveniently with a simple drag & drop between your PC and your phone
- Transfer messages from your phone to your PC
- · Use your phone as a Modem
- S/W update without loosing your data

#### LG-P990 does not support:

- PC Connection via Bluetooth
- To-do in Calendar
- Java Application

For more information, please refer to the user's guide for LG PC Suite IV. This can be found in the Help menu after installing LG PC Suite IV.

#### To Install the LG PC Suite to your PC

- 1 Before connecting the USB data cable, make sure that the Mass storage only mode is enabled on your phone. (On the Applications tab, choose Settings > SD card & phone storage, then select the Mass storage only tick box.)
- 2 Connect your phone to your PC using the USB data cable.
- (1) In the status bar, drag the USB icon.
- (2) Choose USB Connected and Turn on USB storage.
- (3) You can view the mass storage content on your PC and transfer the files.
- (4) Copy the 'LGPCSuitelV' folder on your mass storage device to your PC.
- (5) Run 'LGInstaller.exe' file on your PC and follow the instructions.

\* When LG PCSuite IV installation is completed, disable Mass storage only mode to run LG PCSuite IV.

**NOTE:** Please do not remove or delete other program file installed on your memory card as this may cause damage to the pre-installed applications on your phone.

# 9. Connecting your phone to a computer via USB

## To transfer files in your microSD card using USB devices:

- Install your microSD card on your phone. (It may already be inserted on your phone.)
- 2 Before connecting the USB data cable, make sure that the Mass storage only mode is enabled on your phone. (On the Applications tab, choose Settings > SD card & phone

storage, then select the Mass storage only tick box.)

- 3 Use the USB cable with your phone to connect the phone to a USB port on your computer. You will receive notification that the USB is connected.
- 4 Open the notification drawer and touch **USB connected**.
- 5 Touch Turn on USB storage to confirm that you want to transfer files between your phone's microSD card and the computer.

When the phone is connected as USB storage, you will receive a notification. You phone's microSD card is mounted as a drive on your computer. You can now copy files to and from the microSD card. **NOTE:** When uninstalling PC Suite IV, USB and Bluetooth Drivers are not automatically removed. Therefore, they must be uninstalled manually. TIP! To use the microSD card on you phone again, you need to open the notification drawer and touch Turn off USB storage.

During this time, you can't access the microSD card from your phone, so you can't use applications that rely on the microSD card, such as camera, gallery and music functions.

To disconnect your phone from the computer, carefully follow your computer's instructions for correctly disconnecting USB devices, to avoid losing information on the card.

- 1 Safely disconnect the USB device on your computer.
- 2 Open the notification drawer and touch Turn off USB storage.

#### 10. Unlock screen when using data connection

Your display will go dark if untouched for a period of time when using data connection. To turn on your LCD screen, just press power key.

#### 11. Do not connect your phone when you power on/off your PC

Make sure you disconnect your phone and PC via data cable as it might cause errors on your PC.

# 12. Hold your phone upright

Please hold your phone straight and upright, as with a normal phone. The LG-P990 has an internal antenna. Be careful not to scratch or damage the back of the phone, as this will cause loss of performance. While making/receiving calls or sending/receiving data, try to avoid holding the lower part of the phone where the antenna is located. This may affect call quality.

#### 13. If the screen freezes

If the phone does not respond to user input or the screen freezes: Remove the battery, insert it again and switch on the phone. If it still does not work, please contact the service centre.